Муниципальное общеобразовательное учреждение

«Дубковская средняя школа» Ярославского муниципального района

Принята на заседании педагогического Совета МОУ Дубковская СШ ЯМР протокол № 10 от «20» мая 2022 года

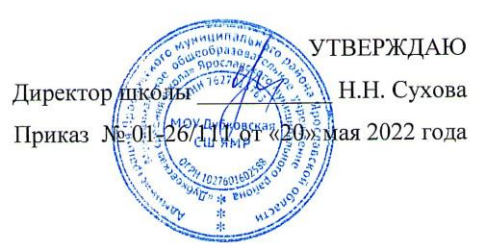

Дополнительная общеобразовательная общеразвивающая программа «Информатика в играх и рисунка»

Направленность программы: естественнонаучная Возраст обучающихся: от 9 до15 лет Срок реализации программы 1 год

> Автор программы Черевина И.Г. педагог дополнительного образования

Дубки, 2022

#### 1. Пояснительная записка

Программа «Информатика в играх и рисунках» посвящена обучению школьников началам программирования на примере графического языка Scratch, а также умению работать с данными в текстовых документах. Задания курса направлены на развитие мышления, логики, творческого потенциала ребят. Программа ориентирована на использование полученных знаний для разработки реальных школьных продуктов, которые обучающиеся могут использовать при разработке собственного продукта проектной деятельности в основной школе. Программа содержит большое количество творческих заданий (именуемых Кейсами).

Дополнительная общеобразовательная общеразвивающая программа «Информатика в играх и рисунках» рассчитана на ребят в возрасте от 9 до 15 лет, имеющих интерес к изучению информатики, как предмета естественнонаучной направленности. Обучение по данной программе предусматривает одногодичный курс, в котором дети обучаются 72 часа (2 часа в неделю). Программа разработана на основании методических материалов ФГАУ «Фонд новых форм развития образования», Москва, 2020 г., и предусматривает реализацию в образовательных учреждениях, реализующих программы национального проекта «Образование» - «Точка роста».

#### 1.1. Цели и задачи программы

Целью программы «Информатика в играх и рисунках» является получение теоретических и практических знаний, умений и навыков в области современной информатики через формирование целостного мировоззрения, соответствующего современному уровню развития науки и общественной практики, учитывающего социальное, культурное, языковое, духовное многообразие современного мира.

Для достижения поставленной цели необходимо решение следующих задач:

• создание условий для развития интеллектуальных и творческих способностей учащихся, необходимых для успешной социализации и самореализации личности;

• формирование информационной и алгоритмической культуры;

• развитие алгоритмического мышления, необходимого для профессиональной деятельности в современном обществе; развитие умений составить и записать алгоритм;

 формирование умений формализации и структурирования информации, умения выбирать способ представления данных в соответствии с поставленной задачей; овладение важнейшими межпредметными навыками и умениями.

Программа «Информатика в играх и рисунках» содержит два модуля:

- Программирование в Scratch
- Работа с текстовым процессором LibreOffice.org Writer

Важная задача изучения этих содержательных линий в курсе – добиться у детей систематических знаний, необходимых для самостоятельного решения задач, в том числе и тех, которые в самомкурсе не рассматривались. На протяжении первой части курса учащиеся изучают базовые основы программирования на примере графического языка Scratch

Поставленных цели и задач программы позволяют используемые педагогические технологии:

- Технологии традиционного обучения для освоения минимума содержания образования (предметные результаты);
- технологии, построенные на основе объяснительно-иллюстративного способа обучения. В основе – информирование, просвещение обучающихся и организация их репродуктивных действий с целью выработки у обучающихся межпредметных умений и навыков.
- Технологии компьютерных практикумов.
- Игровые технологии.
- Тестовые технологии.
- Технологии реализации межпредметных связей в образовательном процессе.

• Технологии дифференцированного обучения для освоения учебного материала обучающимися, различающимися по уровню обучаемости, повышения познавательного интереса.

• Технология проблемного обучения с целью развития творческих способностей обучающихся, их интеллектуального потенциала, познавательных возможностей. Обучение ориентировано на самостоятельный поиск результата, самостоятельное добывание знаний, творческое, интеллектуально-познавательное усвоение учениками заданного предметного материала.

• Личностно-ориентированные технологии обучения, способ организации обучения, в процессе которого обеспечивается всемерный учет возможностей и способностей обучаемых и создаются необходимые условия для развития их индивидуальных способностей.

• Информационно-коммуникационные технологии.

• Технология коллективных методов обучения (работа в парахпостоянного и сменного состава).

**1.2.** Формы организации занятий: фронтальные, групповые, индивидуальные, индивидуально-групповые, практикумы; урок-консультация, урок-практическая работа, уроки с групповыми формами работы, уроки-конкурсы.

#### 1.3. Педагогическая целесообразность и новизна программы.

Дополнительная общеобразовательная общеразвивающая программа «Информатика в играх и рисунках» призвана обеспечить решение современных задач Российского образования, формирование успешной конкурентноспособной личности выпускника, владеющей современными ИТ- технологиями. Обучение в школе традиционно ставило своей основной целью вооружить учащегося определенной суммой знаний, умений и навыков. Но в настоящее время основная задача школы заключается не столько в том, чтобы обогатить школьников знаниями, сколько научить их самостоятельно добывать знания, научить учиться. Умение учиться особенно важно в современном мире в силу того, что во всех сферах профессиональной деятельности изменения происходят достаточно быстро, и человеку, чтобы быть востребованным в его сфере деятельности, необходимо учиться, повышать квалификацию в течение всей своей жизни. То есть можно говорить о том, что современная жизнь требует от человека хорошо развитых познавательных способностей (восприятия, внимания, памяти, мышления, воображения). Последняя треть ХХ в. охарактеризовалась формированием под воздействием информационных технологий принципиально новой социокультурной среды, получившей название информационного общества. Специфика информационного общества состоит в том, что компьютеризация обеспечивает индивидам широкий доступ к разнообразным источникам информации. Согласно определению Д. Белла, информационное общество характеризует специфику постиндустриальной стадии развития человечества, при которой основой определения социальной структуры становится информация и, в особенности, доступ к ней. Становление информационного общества значительным образом повлияло на социализацию новых поколений. Стирание пространственно-временных границ, существование в цифровой среде стало характерной чертой формирования мировоззрения детей буквально с младенчества. Мировая компьютерная сеть создала новую реальность – виртуальную, обладающую неизвестными характеристиками. Виртуальная ранее реальность предполагает замещение реального пространства существования человека с моделированным миром компьютера, в который он погружается как в мир реальный. По мере распространения цифровых технологий в обществе, они становились все более доступными значительной части населения развитых стран. Виртуальное пространство перенос коммуникаций воображаемую предполагает В плоскость, В которой географическое местоположение, прошлое и будущее людей утрачивают привычные

формы и роли. Распространение новой коммуникативной среды вызвало появление таких форм взаимодействия, как форумы, чаты, блоги, online-игры, социальные сети, которые являются полем для формирования индивидуальной идентичности. В современной литературе применяется новый термин для характеристики феномена виртуальной реальности, имеющий более широкое толкование – цифровое пространство (как социальная среда, обусловленная повсеместным распространением цифровых технологий). Поколения, чья активная социализация проходит в условиях этой реальности, характеризуются разными авторами как «цифровое поколение», «поколение сети» и даже «цифровые аборигены». Как отмечают Дж. Пэлфри и К. Гассер, «дети цифровой эры (цифровые аборигены) проводят большую часть своей жизни в сети Интернет и не делают различия между жизнью в Сети и вне ее. Посещение Интернета является нормой стиля жизни молодых поколений. Наша задача, как представителей системы образования направить учащихся на плодотворное использование ресурсов сети и освоении ИКТ.<sup>1</sup>

Решение поставленной задачи стало возможным при оснащении МОУ Дубковской СШ ЯМР необходимой материально-технической базой в рамках национального проекта «Точка роста».

### 2. Содержание программы

### МОДУЛЬ 1

### Программирование в Scratch (36 часов)

Знакомство со средой программирования Scratch. Создание и сохранение документа. Понятия спрайта, сцены, скрипта. Библиотека персонажей. Исполнитель Scratch. Основные инструменты встроенного графического редактора программной среды SCRATCH. Линейный алгоритм. Создание блок-схемы. Рисование линий исполнителем Scratch. Конечный и бесконечный циклы. Цикл в цикле. Анимация исполнителя Scratch на основе готовых костюмов. Дублирование исполнителей. Алгоритмы с ветвлением. Цикл с условием. Перемещение исполнителей между слоями. Программирование клавиш. Управление событиями. Координатная плоскость. Создание списков. Использование подпрограмм. Отладка программ с ошибками.

### МОДУЛЬ 2

Работа с текстовым процессором LibreOffice.org Writer (36 чаов)

Загрузка и установка LibreOffice. Интерфейс редактора. Стандартные действия. Форматирование документа: шрифты, стили, размер шрифта. Работа с цветом. Сложное форматирование. Использование списков. Колонтитулы. Изображения в текстовых документах. Графика в текстовых документах. Таблицы вдокументах. Работа с Google-docs

<sup>&</sup>lt;sup>1</sup> https://pedsovet.su/load/338-1-0-56005

| №  | Наименование темы                                                                     | 80          | КЕЙС                    | Обору          |
|----|---------------------------------------------------------------------------------------|-------------|-------------------------|----------------|
|    |                                                                                       | чест<br>СОВ |                         | дован          |
|    |                                                                                       | коли        |                         | ие             |
| MO | VIL 1 Mnornawwwnanauwa n Scratch (36 yacan)                                           | I           |                         |                |
| 1  | уль т программирование в Зстатен (30 часов)                                           | 1           |                         | Ноутб          |
| 1  | Знакомство со средой программирования                                                 | 1           | Кейс 1. Научи кота      | 110910         |
|    | Scratch Свободное программное                                                         |             | бегать и мяукать.       | уки,           |
|    | обеспечение. Авторы программной среды                                                 |             |                         | план           |
|    | Scratch. Параметры для скачивания и                                                   |             |                         | шетн           |
|    | установки программной среды на домашний                                               |             |                         | ые             |
|    | компьютер Основные элементы                                                           |             |                         | компь          |
|    | среды Scratch. Внешний вид рабочего окна.                                             |             |                         | IOTED          |
|    | Блочная структура систематизации                                                      |             |                         | ютер           |
|    | информации. Функциональные блоки. Блоки                                               |             |                         | ы,             |
|    | команд, состояний, программ, запуска,                                                 |             |                         | Проек          |
|    | действийи исполнителей. Установка русского<br>языка для Scratch Созлание и сохранение |             |                         | тор,           |
|    | документа. Понятия спрайта, сцены, скрипта.                                           |             |                         | персо          |
|    | Очистка экрана. Библиотека персонажей.                                                |             |                         | нальн          |
|    | Сцена и разнообразие сцен, исходя из                                                  |             |                         | ый             |
|    | библиотеки данных. Систематизация данных                                              |             |                         | компь          |
|    | организации хранения костюмов церсонажа и                                             |             |                         | ютер           |
|    | фонов для сцен. Импорт костюма, импорт                                                |             |                         | 101 <b>.</b> p |
|    | фона                                                                                  |             |                         |                |
| 2  | Исполнитель Scratch, цвет и размер пера.                                              | 1           | Кейс 2. Рисуем          |                |
|    | Понятие ИСПОЛНИТЕЛЯ.                                                                  |             | разноцветные лужи и     |                |
|    | Команды управления пером: «Опустить перо»,                                            |             | облака для прогулки     |                |
|    | «поднять перо», «Очистить», «установить<br>шет цера», «Установить размер цера         |             | KOT3                    |                |
| 2  | dber nepu», «) eranobarb pasmep nepa.                                                 | 1           |                         |                |
| 3  |                                                                                       | 1           | Кеис 3. Своюодное       |                |
|    | спафического релактора программной                                                    |             | рисование. Придумай,    |                |
|    | среды SCRATCH                                                                         |             | чем можно дополнить     |                |
|    | Инструменты растрового графического                                                   |             | проект с прошлого урока |                |
|    | редактора — кисточка, ластик, заливка,                                                |             |                         |                |
|    | квадрат, круг, линия.                                                                 |             |                         |                |
|    | Копирование, поворот, горизонтальное                                                  |             |                         |                |
|    | отражение, вертикальное отражение во                                                  |             |                         |                |
|    | Scratch.                                                                              |             |                         |                |
|    | Командный блок внешность (фиолетовый) —                                               |             |                         |                |
|    | команды начальной установки эффекта цвет                                              |             |                         |                |
|    | «Установить эффект цвет в значение 0 и                                                |             |                         |                |
|    | команда начальной установки размера                                                   |             |                         |                |
|    | «эстановитьразмер 100%».                                                              |             |                         |                |
|    | Команды: «Изменить цвет эффект на »,                                                  |             |                         |                |

## 3. Тематическое планирование

|   | «Изменить размер на_» Командный блок<br>управления пером (зелёный) — команда<br>«Печать» для копирования графического<br>изображения исполнителя в нужном месте<br>экрана.<br>Эффекты, которые могут быть применены к<br>графическим изображениям действующего<br>исполнителя |   |                                           |  |
|---|----------------------------------------------------------------------------------------------------|---|-------------------------------------------|--|
| 4 |                                                                                                    | 1 | Кейс 4. Запиши мой                        |  |
|   | Алгоритм. Линейный алгоритм. Создание                                                                                                    |   | алгоритм! Ребята                          |  |
|   | блок-схемы. Основные графические                                                                                                    |   | разбиваются на                            |  |
|   | примитивы векторного редактора                                                                                                    |   | пары, в паре                              |  |
|   | Создание собственных изображений в других                                                                                                    |   | формулируют друг<br>пругу какую-то        |  |
|   | программах (например. LibreOfficeDraw) и                                                                                                    |   | повседневную                              |  |
|   | импортирование их в программную среду                                                                                                    |   | задачу, для решения                       |  |
|   | Scratch.                                                                                                    |   | которой нужен                             |  |
|   | Знакомство с основными графическими                                                                                                    |   | линейный алгоритм,                        |  |
|   | примитивами векторного редактора                                                                                                    |   | придумывают этот                          |  |
|   | LibreOfficeDraw. Возможность создания                                                                                                    |   | алгоритм и рисуют                         |  |
|   | геометрических фигур оез внутренней заливки,                                                                                                    |   | залачи. заланной им                       |  |
|   | но с текстовым олоком внутри. Стрелки, их                                                                                                    |   | напарником                                |  |
|   | записи                                                                                                    |   | -                                         |  |
| 5 |                                                                                                    | 1 | Кейс 5. Что бывает                        |  |
|   | Линейный алгоритм. Рисование линий                                                                                                    |   | полосатое?                                |  |
|   | исполнителем Scratch.                                                                                                    |   | Придумайте                                |  |
|   | Решение поставленной задачи в виде                                                                                                    |   | линейный алгоритм                         |  |
|   | последовательного выполнения команд.                                                                                                    |   | для создания                              |  |
|   | Создание олок-схемы линейного алгоритма                                                                                                    |   | полосатого объекта                        |  |
|   | средствами редактора векторной графики.                                                                                                    |   | (заранее                                  |  |
|   | последовательное выполнение команд.                                                                                                    |   | придуманте, что это<br>булет – шарф зебра |  |
|   |                                                                                                    |   | забор?) Созлайте                          |  |
|   |                                                                                                    |   | блок-схему этого                          |  |
|   |                                                                                                    |   | алгоритма и                               |  |
|   |                                                                                                    |   | реализуйте                                |  |
|   |                                                                                                    |   | алгоритм в среде                          |  |
|   |                                                                                                    |   | Scratch.                                  |  |

| 6 |                                                      | 1 | -                  |  |
|---|------------------------------------------------------|---|--------------------|--|
|   | Линейный алгоритм. Исполнитель Scratch               |   |                    |  |
|   |                                                      |   |                    |  |
|   | пицейцо                                              |   |                    |  |
|   | Созлание алгоритма пля рисорания                     |   |                    |  |
|   | создание алгоритма для рисования                     |   |                    |  |
|   | исполнителем квадрата путем                          |   |                    |  |
|   | последовательного выполнения команд.                 |   |                    |  |
|   | Рисование линеиного алгоритма, состоящего            |   |                    |  |
|   | из двух колонок олоков команд.                       |   |                    |  |
|   | Использование векторного редактора                   |   |                    |  |
|   | офисного пакета LibreOffice в качестве               |   |                    |  |
|   | инструмента для создания блок-схем. Выбор            |   |                    |  |
|   | нужного значения из предлагаемого списка             |   |                    |  |
|   | вариантов. Отладка программы для получения           |   |                    |  |
|   | верного результата.                                  |   |                    |  |
|   | Команда «повернуть в направление».                   |   |                    |  |
|   | Пошаговое выполнение программы для её                |   |                    |  |
|   | отлалки Центр костюма исполнителя Scratch            |   |                    |  |
| 7 | Конечный шики Scratch писует краловы                 | 1 |                    |  |
| , | пинии Сохранение готорых программ пля                | 1 |                    |  |
|   | лания. Сохранение тотовых программ для               |   |                    |  |
|   | дальнейшего использования.                           |   |                    |  |
|   | Рисование олок-схемы циклического                    |   |                    |  |
|   | алгоритма. использование векторного                  |   |                    |  |
|   | редактора офисного пакета                            |   |                    |  |
|   | LibreOffice в качестве инструмента для               |   |                    |  |
|   | создания олок-схем; Использование команд             |   |                    |  |
|   | поворота на прямой угол (90°) по часо-вой и          |   |                    |  |
|   | против часовой стрелки;                              |   |                    |  |
|   | Использование циклического алгоритма для             |   |                    |  |
|   | рисования ис-полнителем квадрата;                    |   |                    |  |
|   | Оптимизация линейного алгоритма за счёт              |   |                    |  |
|   | использования циклической конструкции в              |   |                    |  |
|   | программной среде Scratch; Команда                   |   |                    |  |
|   | открыть из пункта меню File;                         |   |                    |  |
|   |                                                      |   |                    |  |
|   | Команда сохранить как из пункта меню гле,            |   |                    |  |
|   | Блок схема никлинеского алгоритма:                   |   |                    |  |
|   | $V_{ONOUTUP}$ (HODODUNTLOG UP $00^{\circ}$ HO HOOODU |   |                    |  |
|   | команды. «повернуться на 90 по часовои               |   |                    |  |
|   |                                                      |   |                    |  |
|   | «повернуться на 90° против часовой стрелки»,         |   |                    |  |
| 0 | «повторить _».                                       | 1 |                    |  |
| ð | Kanana i mara Canatah manana mara                    | 1 | Voya 6 Corre       |  |
|   | конечный цикл. Scratch рисует несколько              |   | кеис о. Создай     |  |
|   | линии и фигур. Копирование фрагментов                |   | картинку Из        |  |
|   | программы.                                           |   | квадратов.         |  |
|   | Использование операции цикла для решения             |   | предлагаем реоятам |  |
|   | учебных задач. Применение поворота на                |   | нарисовать свою    |  |
|   | прямой угол (90°) при создании                       |   | картинку из        |  |
|   | геометрических фигур и перемещении                   |   | квадратов, может   |  |
|   | исполнителя.                                         |   | оыть, это будет    |  |
|   | Оптимизация линейного алгоритма за счёт              |   | лестница, может    |  |

|    | использованияциклической конструкции в                                        |   | быть, ковер, может                      |  |
|----|-------------------------------------------------------------------------------|---|-----------------------------------------|--|
|    | программной среле Scratch.                                                    |   | быть, что-то еше                        |  |
|    | Теполикия Конецный и бесконецный ликиы                                        |   | , , , , , , , , , , , , , , , , , , , , |  |
|    | Гело цикла. Коне шви и осеконе шви циклы.                                     |   |                                         |  |
|    | влок-схема оссконечного цикла.нимя спраита и                                  |   |                                         |  |
|    | костюма. Изменение костюма исполнителя.                                       |   |                                         |  |
|    | Копирование фрагмента программы.                                              |   |                                         |  |
|    | Команды: «Следующий костюм», «Перейти к                                       |   |                                         |  |
|    | костюму».                                                                     |   |                                         |  |
| 9  |                                                                               | 1 |                                         |  |
|    | Пиклический алгоритм. Пикл в никле.                                           |   | _                                       |  |
|    |                                                                               |   |                                         |  |
|    | пенользование операции цикла в цикле для                                      |   |                                         |  |
|    | решения учеоных задач. Использование                                          |   |                                         |  |
|    | поворота на прямои угол (90°) по часовои и                                    |   |                                         |  |
|    | против часовой стрелки. Оптимизация                                           |   |                                         |  |
|    | алгоритма за счёт использования                                               |   |                                         |  |
|    | конструкции «цикл в цикле». Блок-схема                                        |   |                                         |  |
|    | конструкции цикл в цикле. Например,                                           |   |                                         |  |
|    | расписание уроков составляется на нелелю. В                                   |   |                                         |  |
|    | месяце в среднем цетире целеци Если                                           |   |                                         |  |
|    | месяце в среднем четыре недели. Если                                          |   |                                         |  |
|    | расписание не меняется в течение учебного                                     |   |                                         |  |
|    | года, то получаем цикл из девяти месяцев по                                   |   |                                         |  |
|    | четыре недели с одинаковым расписанием.                                       |   |                                         |  |
| 10 | Пика в никае Повторение пунктирной                                            | 1 |                                         |  |
|    |                                                                               |   | Кейс 7. Мой                             |  |
|    | линии с поворотом, длок-схема цикла.                                          |   | необычный дом.                          |  |
|    | использование конструкции «цикл в цикле».                                     |   | Предлагаем ребятам                      |  |
|    | Создание и реализация алгоритма рисования                                     |   |                                         |  |
|    | квадрата несплошными линиями; Оптимизация                                     |   |                                         |  |
|    | алгоритма за счёт использования конструкции                                   |   | что-то рядом с ним,                     |  |
|    | «цикл в цикле» в программной среде Scratch;                                   |   | используя линеиные                      |  |
|    | Использование операции копирования                                            |   | и циклические                           |  |
|    | внешности исполнителя путём копирования                                       |   | алгоритмы, а также                      |  |
|    | костюма Несплоницие лиции Алгоритм                                            |   | смену костюмов                          |  |
|    | костюма. Песплошные линии. Алгоритм                                           |   | Исполнителя. Может                      |  |
|    | рисования несплошных линии с                                                  |   | быть, нал ломом                         |  |
|    | использованием циклических конструкции.                                       |   | GUINT SPESILIDSSHOLD                    |  |
|    | Рисование квадрата несплошными линиями,                                       |   |                                         |  |
|    | используя конструкцию «цикл в цикле».                                         |   | размера, а около                        |  |
|    |                                                                               |   | дома будет                              |  |
|    |                                                                               |   | пунктирная                              |  |
|    |                                                                               |   | разноцветная дорога,                    |  |
|    |                                                                               |   | или деревья разного                     |  |
|    |                                                                               |   | размера.                                |  |
| 11 |                                                                               | 1 | -                                       |  |
|    | Бесконенный шика Анимания исполнитова                                         | - |                                         |  |
|    | Бесконстибия цикл. Апимация исполнитсля<br>Scratchua acuana готору у кастомор |   |                                         |  |
|    |                                                                               |   |                                         |  |
|    | ресконечный цикл. Анимация исполнителя с                                      |   |                                         |  |
|    | помощью смены костюмов. Эффект «призрак».                                     |   |                                         |  |
|    | Изменение размера исполнителя.                                                |   |                                         |  |
|    | Интерактивное взаимодействие с                                                |   |                                         |  |
|    | исполнителем с помощьюклавиатуры Команды                                      |   |                                         |  |
|    | «спросить» и «думать».                                                        |   |                                         |  |
| 12 |                                                                               | 1 | _                                       |  |
|    | сцена как исполнитель. Создаем модель                                         | - |                                         |  |

|     | таймера. Анимация сцены (фона). Синхронная    |   |                                       |  |
|-----|-----------------------------------------------|---|---------------------------------------|--|
|     | анимация сцены и исполнителя                  |   |                                       |  |
| 13  |                                               | 1 | -                                     |  |
|     | Одинаковые программы для нескольких           |   |                                       |  |
|     | исполнителей. Анимация с помощью вращения.    |   |                                       |  |
|     | Дублирование исполнителеи.                    |   |                                       |  |
|     | При копировании исполнителеи копируются их    |   |                                       |  |
|     | скрипты. Использование одинаковых             |   |                                       |  |
| 1.4 | программ, но разных костюмов уисполнителей    | 1 |                                       |  |
| 14  | Ποροπικόν μου τι ποπικό ποθοποιή              | 1 | -                                     |  |
|     | параллельное выполнение деиствии              |   |                                       |  |
|     | Публирование исполнителей Синуронное          |   |                                       |  |
|     | дуолирование исполнителси. Синхронное         |   |                                       |  |
|     | выполнение скриптов. при параллельном         |   |                                       |  |
|     | исполнителей получается гораздо быстрее чем в |   |                                       |  |
|     | тех залачах, когда работал один исполнитель   |   |                                       |  |
| 15  | тол зади нал, когда работал одни неполинтель. | 1 |                                       |  |
| 13  | Des 6                                         | 1 | Volio & Muur maarm                    |  |
|     | газоиение программы на части для              |   | исис о. тини-проскт<br>«Смена времени |  |
|     | параллельного выполнения исполнителями.       |   | сутоку                                |  |
|     | Таимер. Планирование деиствии разных          |   | Создайте скрипт в                     |  |
|     | исполнителен во времени длярешения оощен      |   | котором булет                         |  |
|     | задачи. Сенсор «таимер» Сорос «таимера»       |   | четыре сцены:                         |  |
|     | Команда «ждать до»                            |   | «VTDO».                               |  |
|     |                                               |   | «день», «вечер»,                      |  |
|     |                                               |   | «ночь».                               |  |
|     |                                               |   | Используйте                           |  |
|     |                                               |   | «таймер» для                          |  |
|     |                                               |   | своевременного                        |  |
|     |                                               |   | изменения сцен,                       |  |
|     |                                               |   | своевременного                        |  |
|     |                                               |   | запуска скриптов                      |  |
|     |                                               |   | разных                                |  |
|     |                                               |   | исполнителей.                         |  |
| 16  | Лва исполнителя со своими программами         | 1 |                                       |  |
|     | Мини-проект «Часы с кукушкой».                |   | Кейс 9. Мини-проект                   |  |
|     | Коорлинаты в Scratch. Команла «илти в х:      |   | «Часы с кукушкой».                    |  |
|     | v: » (переместиться в точку с коорлинатами    |   | Создание сцены в                      |  |
|     | $(\mathbf{x}, \mathbf{y})$                    |   | виде часов, и три                     |  |
|     | Команда «плыть секунл в точку х: v: »         |   | исполнителя:                          |  |
|     | (плавно двигаться вточку с коорлинатами       |   | часовую стрелку,                      |  |
|     | (x.v)) Команлы «спрятаться». «показаться».    |   | минутную стрелку и                    |  |
|     | (-,,,,,, inclusion,,, (inclusion),            |   | кукушку. Стрелки                      |  |
|     |                                               |   | должны вра-щаться                     |  |
|     |                                               |   | на циферолате. При                    |  |
|     |                                               |   | наступлении                           |  |
|     |                                               |   | каждого часа (т.е. в)                 |  |
|     |                                               |   | часов : ОО МИНУТ)                     |  |
|     |                                               |   | должна появляться                     |  |
|     |                                               |   | кукушка                               |  |

| 17 |                                              | 1 |                       |  |
|----|----------------------------------------------|---|-----------------------|--|
| 1/ |                                              | 1 | -                     |  |
|    | Алгоритмы с ветвлением. Условие ЕСЛИ.        |   |                       |  |
|    | Блок-схема алгоритма с ветвлением.           |   |                       |  |
|    | Попная форма ветрпения Команла               |   |                       |  |
|    |                                              |   |                       |  |
|    | «если _ или» Неполная форма                  |   |                       |  |
|    | ветвления. Команда «если _»                  |   |                       |  |
|    | Сенсор «касается» (касания края, или лругого |   |                       |  |
|    |                                              |   |                       |  |
|    | спраита, или указателя мыши)                 |   |                       |  |
| 18 |                                              | 1 |                       |  |
|    | Пикл с условием. Мини-проект «Шарики в       |   | Кейс 10. Мини-        |  |
|    | цабиринтах                                   |   | проект «Шарики в      |  |
|    | лаопринтс»                                   |   | проскі «шарики в      |  |
|    | Сенсор «касается цвета» Программируем        |   | лаоиринте»            |  |
|    | отскок шариков от стен                       |   | Создание сцены в      |  |
|    | -                                            |   | виле биллиарлного     |  |
|    |                                              |   | CTOUR US KOTODOM TOU  |  |
|    |                                              |   | стола, на котором три |  |
|    |                                              |   | шарика будут          |  |
|    |                                              |   | двигаться с разными   |  |
|    |                                              |   | скоростями и          |  |
|    |                                              |   |                       |  |
|    |                                              |   | отталкиваться от      |  |
|    |                                              |   | бортиков.             |  |
| 19 |                                              | 1 | -                     |  |
|    | Ника с условием Исполнитель определает       |   |                       |  |
|    |                                              |   |                       |  |
|    | цвет. Сенсор «касается цвета»                |   |                       |  |
|    | Программируем поведение исполнителя в        |   |                       |  |
|    | зависимости от цвета фона                    |   |                       |  |
| 20 |                                              | 1 | _                     |  |
|    | Оператор случаиных чисел.                    | _ |                       |  |
|    | Команда «Выдать случайное число от _ до _».  |   |                       |  |
|    | Случайные перемешения исполнителя в          |   |                       |  |
|    |                                              |   |                       |  |
|    |                                              |   |                       |  |
|    | Случаиное количество шагов. Случаиные        |   |                       |  |
|    | координаты. Поворот на случайный угол.       |   |                       |  |
| 21 |                                              | 1 | _                     |  |
|    | Поромощание неполниталой мочет сладми        |   |                       |  |
|    |                                              |   |                       |  |
|    | команда «переити в верхнии слои» Команда     |   |                       |  |
|    | «Перейти назад на _ слоев» Эффект «Призрак»  |   |                       |  |
| 22 | _ ** * *                                     | 1 | Кейс 10. Мини проект  |  |
| _  | Пайатына напалинталай в возном малам         |   | «Дорога» Создание     |  |
|    | деиствия исполнителеи в разных слоях.        |   | сцену, на которой     |  |
|    |                                              |   | изображена дорога с   |  |
|    |                                              |   | двумя поло-           |  |
|    |                                              |   | сами, по обочинам     |  |
|    |                                              |   | лороги расположите    |  |
|    |                                              |   |                       |  |
|    |                                              |   | кусты и деревья. По   |  |
|    |                                              |   | дороге должны         |  |
|    |                                              |   | двигаться             |  |
|    |                                              |   | автомобили            |  |
|    |                                              |   |                       |  |
|    |                                              |   | правильно             |  |
|    |                                              |   | расположите           |  |
|    |                                              |   | автомобили. леревья   |  |
|    |                                              |   | U KYCTLI HO CHOMM     |  |
| 22 |                                              | 1 | и кусты по слоям.     |  |
| 23 |                                              |   | -                     |  |
|    | Взаимолействие исполнителей.                 |   |                       |  |

|    | Исполнители касаются друг друга. Команда<br>«Касается Поведение исполнителей при<br>столкновении                                                                                                    |   |                                                                                                    |  |
|----|----------------------------------------------------------------------------------------------------|---|----------------------------------------------------------------------------------------------------|--|
| 24 | Последовательное выполнение команд<br>исполнителями.<br>Команда «Передать» Команда «Когда я<br>получу». Связи между программами разных<br>исполнителей.                                                                                  | 1 | -                                                                                                    |  |
| 25 | <b>Программирование клавиш. Мини-проект</b><br>«Лабиринт»<br>Взаимодействие пользователя программой.<br>Клавиши управления перемещением<br>исполнителяКоманда «Изменить значение х на<br>_»                                              | 1 | Кейс 11. Игра<br>«Лабиринт»<br>Создание сцены в<br>виде лабиринта. С<br>помощью клавиш со<br>стрелками<br>управляйте<br>движением<br>маленькой мышки.<br>Мышка должна<br>добраться до<br>выхода, не задевая<br>стенок лабиринта. В<br>случае касания<br>стенок мышка<br>возвращается в<br>исходную точку. |  |
| 26 | Управление событиями.<br>Передача сообщений между исполнителями и<br>фоном. Запуск программ после получения<br>сообщения.                                                                                                    | 1 | _                                                                                                    |  |
| 27 | Координатная плоскость. Геометрические<br>фигуры. Рисование геометрических фигур на<br>координатной плоскости. Последовательное<br>выполнение команд одним исполнителем.<br>Параллельное выполнение команд несколькими<br>исполнителя-ми | 1 | Кейс 12.<br>Исследование<br>времени выполнения<br>программ. Создание<br>одного исполнителя,<br>рисующего квадраты,<br>как показано на<br>рисунке. Затем<br>создайте четыре<br>исполнителя, которые<br>будут параллельно<br>рисовать по три<br>квадрата. Сравните<br>время работы в этих<br>двух случаях   |  |

| 28         | Координатная плоскость. Переменные.<br>Блок «Переменные»<br>Рисование геометрических фигур на<br>координатной плоскостис использованием<br>переменных.<br>Построение перпендикуляров к координатным<br>осям.                                                                    | 1 | _                                                                                                    |  |
|------------|----------------------------------------------------------------------------------------------------|---|----------------------------------------------------------------------------------------------------|--|
| 29         | Создание списков.<br>Название списка. Элементы списка. Длина<br>списка. Команда «Создать список». Выбор<br>элемента списка.                                                                                                    | 1 | Кейс 11. Мини-<br>проект «Викторина».<br>Создайте проект<br>«Викторина» в<br>котором будет задано<br>10 вопросов.<br>Правильный ответ<br>надо выбрать из<br>списка. |  |
| 30         | <b>Использование подпрограмм.</b><br>Как сделать программу структурированной и<br>более понятной.Команда «Передать _ и<br>ждать». Команда «Играть звук _» Команда<br>«Ноту _ играть _ тактов»                                                                                   | 1 | _                                                                                                    |  |
| 31         | Сообщество Scratch.<br>Scratch 2.0. Регистрация на сайте.Личный<br>кабинет. Публикация проектов.                                                                                                    | 1 | -                                                                                                    |  |
| 32         | Отладка программ с<br>ошибками.<br>http://scratch.mit.edu/pr<br>ojects/10437040<br>http://scratch.mit.edu/pr<br>ojects/10437249<br>http://scratch.mit.edu/pr<br>ojects/10437366<br>http://scratch.mit.edu/pro<br>jects/10437439<br>http://scratch.mit.edu/pro<br>jects/10437476 | 1 | -                                                                                                    |  |
| 33 -<br>36 | Итоговый урок по модулю. Презентация проектов                                                                                                    | 1 | Учащиеся<br>самостоятельно или в<br>парах выполняют<br>индивидуальный<br>проект,                                                                                    |  |

|                 |                                                                                                    |          | согласованный с                                                                                                    |                                                                                                    |
|-----------------|----------------------------------------------------------------------------------------------------|----------|----------------------------------------------------------------------------------------------------|----------------------------------------------------------------------------------------------------|
|                 |                                                                                                    |          | учителем.                                                                                                    |                                                                                                    |
| MC              | ДУЛЬ 2 Работа с текстовым процессором Libre(                                                                                                    | Office.o | rg Writer (36 часов)                                                                                                    |                                                                                                    |
| MC<br>37<br>(1) | ДУЛЬ 2 Работа с текстовым процессором LibreO   Знакомство с офисным пакетом   LibreOffice. LibreOffice — офисный пакет,   совместимый с 32/64-битными системами.   Поддерживает большинство популярных   операци-онных систем, включая GNU/Linux,   Microsoft Windows и MacOS X.   LibreOffice бесплатен и имеет открытый   исходный код, следовательно, его можно   бесплатно скачивать и использовать.   Загрузка и установка LibreOffice. Интерфейс   редактора.   Меню, панели инструментов,   строка состояния.   редактора.   Комументом.   Создание нового документа,   ввод текста.   сохранение, открытие и   закрытие документа.   редактирование, вставка, перемещение,   удаление фрагментов текста.   Форматирование документа: шрифты, стили,   размер шрифта Работа с цветом | Dffice.o | rg Writer (Зб часов)<br>-                                                                                                    | Ноутб<br>уки,<br>план<br>шетн<br>ые<br>компь<br>ютер<br>ы,<br>Проек<br>тор,<br>персо<br>нальн<br>ый<br>компь |
|                 | Отмена действий.                                                                                                    |          |                                                                                                    | www.                                                                                                    |
| 38 (2)          | Сложное форматирование. Межстрочный<br>интервал, выравнивание, отступ, поля. Вставка<br>специальных символов. Отображение<br>непечатаемых символов. Буквица. Водяные<br>знаки.                                                                                                    | 1        | Кейс 1. Создание<br>таинственного<br>документа.<br>Создание<br>«таинственного»<br>документа, вкотором<br>описано место<br>нахождения<br>сокровища.<br>Придумайте<br>короткий текст,<br>запишите его,<br>отформатируйте его<br>так, чтобыон красиво<br>выглядел на листе.<br>Добавьте водяные<br>знаки, буквицу и<br>какие-нибудь<br>специальные<br>символы. | учите<br>ля,<br>интер<br>актив<br>ная<br>доска<br>(пане<br>ль)                                               |
| 39<br>(3)       | Использование списков.<br>Нумерованный список. Маркированный<br>список. Многоуровневый список. Параметры<br>списка.                                                                                                    | 1        | Кейс 2. О спорт, ты<br>мир!<br>Создание<br>многоуровневого                                                                                                    |                                                                                                    |

|     |                                           |   | списка, в котором     |  |
|-----|-------------------------------------------|---|-----------------------|--|
|     |                                           |   | перечислите           |  |
|     |                                           |   | несколько, наиболее   |  |
|     |                                           |   | интересных вам        |  |
|     |                                           |   | видов спорта (на      |  |
|     |                                           |   | слелующем уровне)     |  |
|     |                                           |   | перечислите           |  |
|     |                                           |   | нескольких наиболее   |  |
|     |                                           |   | Известных атлетов, а  |  |
|     |                                           |   | у каждого атдета (на  |  |
|     |                                           |   | спелующем уровне)     |  |
|     |                                           |   | - Heckoulko           |  |
|     |                                           |   |                       |  |
|     |                                           |   |                       |  |
|     |                                           |   | Отформотирийто        |  |
|     |                                           |   |                       |  |
|     |                                           |   |                       |  |
|     |                                           |   |                       |  |
|     |                                           |   | красиво. Для поиска   |  |
|     |                                           |   | информации            |  |
|     |                                           |   | воспользуитесь        |  |
| 10  |                                           | 1 | средои интернет       |  |
| 40  |                                           | 1 |                       |  |
| (4) | Колонтитулы. Верхнии и нижнии             |   | Кейс 3. Мини-         |  |
|     | колонтитулы. Форматирование колонтитулов. |   | Европа.               |  |
|     | Прозрачность. Нумерация страниц.          |   | Работа над проектом   |  |
|     |                                           |   | Мини-Европа.          |  |
|     |                                           |   | Предыстория,          |  |
|     |                                           |   | которую рассказывает  |  |
|     |                                           |   | учитель: в некоторых  |  |
|     |                                           |   | европейских городах,  |  |
|     |                                           |   | например, в Брюсселе, |  |
|     |                                           |   | есть парки, в которых |  |
|     |                                           |   | расположены           |  |
|     |                                           |   | интересные            |  |
|     |                                           |   | европейские объекты   |  |
|     |                                           |   | в миниатюре (показ    |  |
|     |                                           |   | видео или             |  |
|     |                                           |   | презентации). Мы      |  |
|     |                                           |   | создадим мини-        |  |
|     |                                           |   | книжку, в которой     |  |
|     |                                           |   | будут представлены те |  |
|     |                                           |   | европейские           |  |
|     |                                           |   | лостопримечательнос   |  |
|     |                                           |   | ти, которые вам бы    |  |
|     |                                           |   | хотелось увилеть      |  |
|     |                                           |   | Выберите 4-6 стран и  |  |
|     |                                           |   | найлите в интернете   |  |
|     |                                           |   | наиболее интересите   |  |
|     |                                           |   | постоприменательное   |  |
|     |                                           |   | ти (цапример Франция  |  |
|     |                                           |   | - Эйфелера башия и    |  |
|     |                                           |   | - Энфелева Оашня И    |  |
|     |                                           |   | т.п.), а также        |  |

|           |                                            |   | небольшой рассказ    |  |
|-----------|--------------------------------------------|---|----------------------|--|
|           |                                            |   | про них (можно       |  |
|           |                                            |   | воспользоваться      |  |
|           |                                            |   | Википешей)           |  |
|           |                                            |   | Викинсдиси).         |  |
|           |                                            |   | гасположите          |  |
|           |                                            |   | информацию про       |  |
|           |                                            |   | каждую страну на     |  |
|           |                                            |   | отдельной странице,  |  |
|           |                                            |   | отформатируйте       |  |
|           |                                            |   | текст, добавьте      |  |
|           |                                            |   | нумерацию и          |  |
|           |                                            |   | колонтитулы (в       |  |
|           |                                            |   | колонтитулы можно    |  |
|           |                                            |   | вынести название     |  |
|           |                                            |   | страны или города)   |  |
| <u>/1</u> |                                            | 1 | страны илиторода).   |  |
| 71        | H                                          | 1 | Кейс 3. Продолжение  |  |
| (5)       | изооражения в текстовых документах.        |   | работы над проектом  |  |
|           | Вставка рисунка в документ. Форматирование |   | Мини-Европа          |  |
|           | рисунка. Размер и положение рисунка.       |   | Найлита в интерната  |  |
|           | Обтекание текстом. Вставка фигур: линии,   |   |                      |  |
|           | стрелки, многоугольники и т.п.             |   | фотографии           |  |
|           |                                            |   | выоранных вами       |  |
|           |                                            |   | достопримечательно   |  |
|           |                                            |   | стей и разместите их |  |
|           |                                            |   | в тексте.            |  |
| 42        |                                            | 1 |                      |  |
| (6)       | Графика в текстовых документах.            |   | Кейс 3. Завершение   |  |
| (0)       | Текстовые эффекты. Надписи. Схемы.         |   | работы нал проектом  |  |
|           | Релактор формул.                           |   | Мини-Европа          |  |
|           |                                            |   | Лополните ваш        |  |
|           |                                            |   |                      |  |
|           |                                            |   |                      |  |
|           |                                            |   | эффектами.           |  |
|           |                                            |   | Покажите вашу        |  |
|           |                                            |   | работу классу.       |  |
| 43        | Практическая работа.                       | 2 |                      |  |
| (7)       |                                            |   | Кейс 4. Создание     |  |
|           |                                            |   | буклета программы    |  |
|           |                                            |   | школьного вечера.    |  |
| 44        |                                            |   | Кейс 5. Созлание     |  |
|           |                                            |   | пригласительных      |  |
| (8)       |                                            |   | билетов на школи ний |  |
|           |                                            |   |                      |  |
| 15        |                                            | 1 |                      |  |
| 45        | Сордания таблиц                            | 1 | Кейс 6. Создание     |  |
| (9)       | Создание таолиц.                           |   | таблицы графика      |  |
|           | вставка таолицы в документ. Дооавление     |   | дежурств в классе    |  |
|           | строк и столоцов в таблицу.                |   |                      |  |
|           | Ширина столбцов и высота строк таблицы.    |   |                      |  |
|           | Внешние и внутренние границы таблицы.      |   |                      |  |
|           | Название таблицы.                          |   |                      |  |
|           | Объединение ячеек. Разбиение ячеек.        |   |                      |  |
|           | Направление текста в ячейке                |   |                      |  |
|           | Изменение фона ячейки таблицы Изменение    |   |                      |  |
| L         | полиция топа и тепан, таолиция изменение   | L |                      |  |

|                          | границ таблицы.                                                                                                    |   |                                                                                                    |  |
|--------------------------|----------------------------------------------------------------------------------------------------|---|----------------------------------------------------------------------------------------------------|--|
| 46<br>(10)<br>47<br>(11) | Печать документа.   Параметры страницы. Нумерация страниц.   Выбор страниц для печати.   Предварительный просмотр.   Печать   документа. | 2 | Кейс 7. Создайте<br>таблицу Расписание<br>уроков. Придумайте,<br>как сделать ее<br>необычной, какого<br>цвета будут ячейки,<br>как будут<br>располагаться<br>столбцы?                                                                                                    |  |
| 48<br>(12)               | Знакомство с Google-docs. Бесплатный<br>сервис. Облачное хранилище.Обмен файлами.<br>Кроссплатформенность.Коллективная работа.           | 1 | -                                                                                                    |  |
| 49<br>(13)               | Начало работы с Google-docs.<br>Учетная запись Gmail.Google – диск.                                                                      | 1 | Кейс 9 (на всю тему<br>изучения Google-<br>документов).<br>Создание папки<br>нашей группы.<br>Начало. Каждый<br>ребенок создает свой<br>Google-документ, в<br>котором будет<br>собирать небольшой<br>рассказ о себе, своих<br>увлечениях. Учитель<br>создает общую<br>папку, а также<br>Google-таблицу, в<br>которой содержатся<br>ссылки на странички<br>ребят. |  |
| 50 (14)                  | Работа с текстом в Google-docs.<br>Ввод и редактирование текста. Панель<br>инструментов.                                                 | 1 | Кейс 9. Где я ошибся?<br>Работа в парах.<br>Обучающийся<br>создает гугл-<br>документ, который<br>открывает для<br>доступа своему<br>напарнику. В<br>созданном<br>документе он<br>набирает (или берет<br>из интернета<br>небольшой текст), в<br>котором нарочно<br>делает ошибки.<br>Напарник должен                                                              |  |

|                  |                                                                                                    |   | обнаружить все<br>ошибки и их<br>прокомментировать<br>с помощью<br>инструмента<br>Комментарий.                                                                                                    |  |
|------------------|----------------------------------------------------------------------------------------------------|---|----------------------------------------------------------------------------------------------------|--|
| 51<br>(15)<br>52 | Работа с текстом в Google-docs.<br>Форматирование текста: шрифт, стиль, цвет,<br>размер, выравнивание.<br>Отступ. Межстрочный интервал.Экранная<br>клавиатура. | 1 | Кейс 9.<br>Продолжение.<br>Начинаем наполнять<br>файлы с<br>информацией об<br>учениках. Каждый<br>ученик пишет в<br>своем файле рассказ<br>про себя (меня зовут<br>, я учусь, я<br>увлекаюсь, этим<br>летом я был, я хочу<br>стать и т.п.) и<br>красиво форматирует<br>текст.                                                                                                    |  |
| 52 (16)          | Работа с изображениями.<br>Вставка рисунка.<br>Размер рисунка, поворот, положение,<br>прозрачность, обтеканиетекстом.                                          | 1 | Кейс 9.<br>Продолжение.<br>Продолжаем<br>наполнять файлы с<br>информацией об<br>учениках. Ребята<br>дополняют файлы с<br>рассказом о себе<br>изображениями<br>(часть, возможно,<br>потребуется<br>принести из дома,<br>например, свою<br>фотографию,<br>фотографию,<br>фотографию<br>домашнего<br>животного, или фото<br>из путешествий). К<br>некоторым<br>изображениям стоит<br>добавить интересные<br>эффекты. |  |
| 53<br>(17)       | Работа со списками.<br>Маркированный список.Нумерованный<br>список. Шаблоны списков.<br>Сброс нумерации.                                                       | 1 | Кейс 9.<br>Продолжение.<br>Дополните свой<br>файл списком стран,<br>в которых вы бы<br>хотели побывать, к                                                                                                    |  |

|      |                                                 |   | каждой стране                                                                                                    |  |
|------|-------------------------------------------------|---|----------------------------------------------------------------------------------------------------|--|
|      |                                                 |   | добавьте вложенным                                                                                                    |  |
|      |                                                 |   | списком несколько                                                                                                    |  |
|      |                                                 |   | городов, к каждому                                                                                                    |  |
|      |                                                 |   | городу – несколько                                                                                                    |  |
|      |                                                 |   | достопримечательно                                                                                                    |  |
|      |                                                 |   | стей этого города                                                                                                    |  |
|      |                                                 |   | (тоже вложенным                                                                                                    |  |
|      |                                                 |   | списком)                                                                                                    |  |
| 54   |                                                 | 1 | ,<br>,                                                                                                    |  |
| (19) | Работа с таблицами.                             |   | Кейс 9.                                                                                                    |  |
| (10) | Вставка таблицы в документ. Вставка и           |   | Продолжение.                                                                                                    |  |
|      | удаление строк и столбцов в таблицу.Ширина      |   | Дополните свой                                                                                                    |  |
|      | и высота ячеек таблицы.                         |   | файл таблицей с                                                                                                    |  |
|      |                                                 |   | вашим расписанием                                                                                                    |  |
|      |                                                 |   | на нелелю, и                                                                                                    |  |
|      |                                                 |   | расписанием                                                                                                    |  |
|      |                                                 |   | кружков.                                                                                                    |  |
| 55   | Doformo o moñemente                             | 1 | -T J 2.                                                                                                    |  |
| (10) | Раоота с таолицами.                             |   | Кейс 9.                                                                                                    |  |
| (19) | Ооъединение ячеек.цвет фона. цвет границ.       |   | Продолжение.                                                                                                    |  |
|      | голщина границ.Стиль.                           |   | Красиво раскрасьте                                                                                                    |  |
|      |                                                 |   | таблицу со своим                                                                                                    |  |
|      |                                                 |   | расписанием,                                                                                                    |  |
|      |                                                 |   | созданную на                                                                                                    |  |
|      |                                                 |   | прошлом уроке.                                                                                                    |  |
| 56   |                                                 | 1 |                                                                                                    |  |
| (20) | Работа с диаграммами.                           |   | Кейс 10. Как я учусь?                                                                                                    |  |
| (20) | Вставка диаграммы в документ. Google –          |   | Возьмите свой дневник и                                                                                                    |  |
|      | Таблица. Виды диаграмм: линейчатая,             |   | созлайте таблину                                                                                                    |  |
|      | столбчатая, круговая, график. Область           |   |                                                                                                    |  |
|      | диаграммы, название, легенда. Расширенные       |   |                                                                                                    |  |
|      | настройки. Функция sparkline для создания       |   |                                                                                                    |  |
|      | миниатюрной диаграммы внутри ячейки.            |   |                                                                                                    |  |
| 57   | Работа с рисунками. Графический редактор        | 1 |                                                                                                    |  |
| (21) | DINTON Google Dece Trunning Automatic           |   | Кейс 9. Продолжение.                                                                                                    |  |
| (21) | внутри ободе восслинии, фигуры, текстовые       |   | С помощью                                                                                                    |  |
|      | поля. Инструмент Word Art                       |   | изученным                                                                                                    |  |
|      |                                                 |   | инструментов                                                                                                    |  |
|      |                                                 |   | украсьте свой файл.                                                                                                    |  |
|      |                                                 |   |                                                                                                    |  |
| 58   |                                                 | 1 |                                                                                                    |  |
| (22) | Работа с формулами                              |   | Кейс 11. Задачи лля                                                                                                    |  |
| (22) |                                                 |   |                                                                                                    |  |
| 1    | Вставка формулы в локумент. Релактор            |   | друга. Возьмите                                                                                                    |  |
|      | Вставка формулы в документ. Редактор формул.    |   | друга. Возьмите<br>учебник математики                                                                                                    |  |
|      | Вставка формулы в документ. Редактор формул.    |   | друга. Возьмите<br>учебник математики<br>(или найдите залачи в                                                                                   |  |
|      | Вставка формулы в документ.Редактор<br>формул.  |   | друга. Возьмите<br>учебник математики<br>(или найдите задачи в<br>интерне- те) и                                                                 |  |
|      | Вставка формулы в документ. Редактор формул.    |   | друга. Возьмите<br>учебник математики<br>(или найдите задачи в<br>интерне- те) и<br>создайте для друга                                           |  |
|      | Вставка формулы в документ. Редактор<br>формул. |   | друга. Возьмите<br>учебник математики<br>(или найдите задачи в<br>интерне- те) и<br>создайте для друга<br>гугл-документ с                        |  |
|      | Вставка формулы в документ. Редактор<br>формул. |   | друга. Возьмите<br>учебник математики<br>(или найдите задачи в<br>интерне- те) и<br>создайте для друга<br>гугл-документ с<br>пятью задачами, на- |  |

|      |                                             |   | уравнений.           |  |
|------|---------------------------------------------|---|----------------------|--|
| 59   |                                             | 1 | -                    |  |
| (23) | Настройка стилей в Google – docs.           |   |                      |  |
| (20) | Создание своих стилей. Шрифт, размер, цвет, |   |                      |  |
|      | междустрочный интервал, эффекты.            |   |                      |  |
| 60   |                                             | 1 |                      |  |
| (24) | История изменений в Google – docs.          |   | Кейс 12. Вернись     |  |
| (21) | Хронология изменений документа. Возврат к   |   | назад.               |  |
|      | нужной версии документа                     |   | Разбейтесь на пары.  |  |
|      |                                             |   | Зайдите в файл (из   |  |
|      |                                             |   | кейса 9) своего      |  |
|      |                                             |   | напарника, и внесите |  |
|      |                                             |   | в него несколько     |  |
|      |                                             |   | изменений. Задача    |  |
|      |                                             |   | каждого ученика –    |  |
|      |                                             |   | восстановить версию  |  |
|      |                                             |   | до исправления.      |  |
| 61   |                                             | 1 |                      |  |
| (25) | Полезные сервисы в Google – docs.           |   | Кейс 13.             |  |
|      | Статистика. Проверка правописания.          |   | Таинственный текст.  |  |
|      | Автозамена. Голосовой ввод.                 |   | Разбейтесь на пары.  |  |
|      | GOOGLETRANSLATE и                           |   | Создайте Google-     |  |
|      | DETECTLANGUAGE                              |   | таблицу. Запишите    |  |
|      |                                             |   | таинственное         |  |
|      |                                             |   | послание на русском  |  |
|      |                                             |   | языке, затем с       |  |
|      |                                             |   | помощью любого       |  |
|      |                                             |   | онлаин-переводчика   |  |
|      |                                             |   | переведите это       |  |
|      |                                             |   | послание на какои-   |  |
|      |                                             |   | ни- оудь язык,       |  |
|      |                                             |   | опличный оп          |  |
|      |                                             |   |                      |  |
|      |                                             |   |                      |  |
|      |                                             |   | в диейте своей       |  |
|      |                                             |   | таблины Откройте     |  |
|      |                                             |   | лоступ к таблице     |  |
|      |                                             |   | вашему напарнику     |  |
|      |                                             |   | С помошью            |  |
|      |                                             |   | функций              |  |
|      |                                             |   | DETECTLANGUA         |  |
|      |                                             |   | GE определите. на    |  |
|      |                                             |   | каком языке          |  |
|      |                                             |   | записан текст в      |  |
|      |                                             |   | файле, который вам   |  |
|      |                                             |   | открыли. С           |  |
|      |                                             |   | помощью функции      |  |
|      |                                             |   | GOOGLETRANSL         |  |
|      |                                             |   | АТЕ переведите       |  |
|      |                                             |   | этот текст на        |  |
|      |                                             |   | русский язык.        |  |

| 62   |                                                                                                    | 1 | -                                                                                                    |  |
|------|----------------------------------------------------------------------------------------------------|---|----------------------------------------------------------------------------------------------------|--|
| (26) | Настройки доступа в Google – docs.<br>Доступ по ссылке. Уровни доступа:<br>выключено, просматривать, комментировать,<br>редактировать. Доступ определенным<br>пользователям.Общий доступ. Доступ к<br>папке с файлами. |   |                                                                                                    |  |
| 63   |                                                                                                    | 1 | -                                                                                                    |  |
| (27) | Совместная работа над документом.<br>Комментарии. Посоветовать правки.Закладки.<br>Интеграция с Google Keep.Веб-буфер обмена.                                                                                          |   |                                                                                                    |  |
| 64   |                                                                                                    | 1 | -                                                                                                    |  |
| (28) | <b>Горячие клавиши.</b><br>Сервис. Навигация. Форматирование текста.<br>Форматирование абзаца. Редактирование.                                                                                                    |   |                                                                                                    |  |
| 65   |                                                                                                    | 1 | -                                                                                                    |  |
| (29) | Плагины для Google – docs.<br>Установка плагинов из интернет-магазина<br>Chrome, Google Docs offline – позволяющих<br>создавать документы при отсутствии<br>подключения к Интернет.                                    |   |                                                                                                    |  |
| 66   |                                                                                                    | 1 |                                                                                                    |  |
| (30) | Галерея шаблонов в Google – Docs.<br>При создании стандартного документа,<br>например, письмо или резюме можно<br>воспользоваться заранее настроенным<br>шаблоном.                                                     |   | Кейс 14. Шаблон-<br>реферат<br>С помощью шаблона<br>Реферат подготовьте<br>небольшой рассказ о<br>своем увлечении,<br>может быть, это<br>любимый вид спорта,<br>решение задач, а,<br>возможно, вы<br>напишете о любимом<br>домашнем животном.                    |  |
| 67   | Практическая работа                                                                                                    | 1 | Кейс 15. Любимые                                                                                                    |  |
| (31) |                                                                                                    |   | блюда нашего класса<br>Каждый ученик с<br>помощью шаблона<br>Рецепт создает рецепт<br>своего любимого<br>блюда. Затем в<br>созданную учителем<br>таблицу каждый<br>добавляет строку со<br>своей фамилией и<br>именем и ссылкой на<br>файл, содержащий<br>рецепт. |  |
| 68   | Публикация документов                                                                                                    | 1 |                                                                                                    |  |
| (32) | Организация коллективной работы с                                                                                                    |   | Кейс 16.                                                                                                    |  |

|      | документами. Настройка прав доступа. |   | Окончательное<br>оформление папки<br>класса.<br>На общем диске<br>класса каждый ученик<br>создает папку со<br>своей фамилией, в<br>папке размещает все<br>созданные им в<br>течение учебного года<br>материалы. В общей<br>папке должны быть<br>также файл,<br>содержащий ссылки<br>на личные страницы и<br>файл, содержащий |  |
|------|--------------------------------------|---|----------------------------------------------------------------------------------------------------|--|
| 69 - | Презентация проектов                 | 1 | ссылки на рецепты.                                                                                                    |  |
| 71   |                                      |   |                                                                                                    |  |
| (33- |                                      |   |                                                                                                    |  |
| 35)  |                                      |   |                                                                                                    |  |
| 72   | Итоговое занятие.                    | 1 |                                                                                                    |  |
| (36) |                                      |   |                                                                                                    |  |
|      |                                      |   |                                                                                                    |  |

### 4. Ожидаемые результаты и методики их диагностики

В ходе реализации программы обучающиеся получат возможность проанализировать свою деятельность посредством методики формирующего оценивания, где анализируются знания, умения, ценностные установки, а также коммуникативные умения учащегося, устанавливается обратная связь об успехах и недостатках учащегося. С этой целью ребята заполняют оценочный лист по предложенным критериям, в который включены такие разделы как умения и навыки (ожидаемые результаты):

- составлять сценарии проектов среды Scratch;
- составлять алгоритмы, определять последовательность выполнения команд;
- создавать и редактировать рисунки в графическом редакторе;
- использовать обширную библиотеку готовых сцен и исполнителей;
- изменять размер, костюм, прозрачность исполнителя;
- создавать линейные алгоритмы для исполнителя;
- создавать циклические алгоритмы;
- создавать ветвящиеся алгоритмы;
- управлять одновременной работой нескольких исполните-лей;
- передавать сообщения между исполнителями;

- внедрять звуковые эффекты в алгоритмы исполнителей;
- создавать алгоритмы, которые будут выполняться одновременно (параллельно) несколькими исполнителями;
- тестировать и оптимизировать алгоритмы исполнителей.
- создавать и редактировать документы в текстовом процес-соре;
- работать с панелями инструментов текстового процессора;
- работать с блоками текста: выделять, копировать, удалять;
- использовать необходимые шрифты;
- форматировать документ;
- вставлять в документ таблицы, схемы, рисунки;
- · создавать и редактировать документы в Google docs;
- работать с инструментами Google docs;
- размещать документы в облачном хранилище;
- организовывать коллективную работу с документами;
- настраивать права доступа к документам

Заполнение оценочного листа предполагает определение

- уровня самостоятельности ребенка при выполнении кейсов;
- сложность и качество выполненных проектов;
- включенность ребенка в работу группы, коммуникативные навыки.

# 5. Периодичность оценки результатов и способы определения их результативности

Виды контроля:

• входной - проводится перед началом работы и предназначен для определения стартового уровня возможностей обучающихся;

• текущий, проводимый в течение учебного года в процессе освоенияобучающимися программы;

• промежуточный - предназначен для оценки уровня и качества освоения обучающимися программы, либо по итогам изучения раздела/темы, либо в конце определенногопериода обучения – полугодия;

• итоговый - осуществляется по завершению всего периода обучения по программе. Формы проверки промежуточных результатов: тестирование, лабораторная работа, викторина.

### 6. Условия реализации программы

### Кадровое обеспечение программы

Реализация программы предусматривает наличие в кадровом обеспечении педагога дополнительного образования, имеющего высшее образование в заявленной предметной области педагогической направленности без требований к стажу и категории.

Материально-технические условия реализации программы. Успешная реализация программы предусматривает наличие учебного класса (помещения, кабинета) с доступом к сети Интернет, а также наличие ноутбуков или планшетных компьютеров обучающихся. Кабинет должен быть оснащен скоростным интернетом, проектором, интерактивной доской.

### 6. Информационные ресурсы

1. Сорокина Т.Е. МОДУЛЬ «ПРОПЕДЕВТИКА ПРОГРАММИРОВАНИЯ СО SCRATCH»

### Видео-, аудиоматериалы

1 Видеоуроки по Scratch http://www.youtube.com/ watch?v=vd20J2r5wUQ

### Цировые ресурсы

Курс«Введение в Scratch»http://window.edu.ru/re-1source/056/78056/files/scratch\_lessons.pdfhttps://scratch.mit.edu/

- 2 https://ru.libreoffice.org/
- 3
- Полное руководство по Google Docs: все, о чем вы не знали, но боялись спросить

https://texterra.ru/blog/polnoe- rukovodstvo-po-google-docs.html

Приложение № 1

| N⁰ | Наименование темы                                                                                                    | 30              | КЕЙС                                                                 | Дата  |
|----|----------------------------------------------------------------------------------------------------|-----------------|----------------------------------------------------------------------|-------|
|    |                                                                                                    | ичесті<br>а СОВ |                                                                      |       |
|    |                                                                                                    | Кол             |                                                                      |       |
| MO | УЛЬ 1 Программирование в Scratch (36 часов)                                                                                                    |                 |                                                                      |       |
| 1  | Знакомство со средой программирования<br>Scratch Свободное программное<br>обеспечение. Авторы программной среды<br>Scratch. Параметры для скачивания и<br>установки программной среды на домашний<br>компьютер Основные элементы<br>пользовательского интерфейса программной<br>среды Scratch. Внешний вид рабочего окна.<br>Блочная структура систематизации<br>информации. Функциональныеблоки. Блоки<br>команд, состояний, программ, запуска,<br>действийи исполнителей. Установка русского<br>языка для Scratch. Создание и сохранение<br>документа. Понятия спрайта, сцены, скрипта.<br>Очистка экрана. Библиотека персонажей.<br>Сцена и разнообразие сцен, исходя из<br>библиотеки данных. Систематизация данных<br>библиотек персонажей и сцен. Иерархия в<br>организации хранения костюмов персонажа<br>и фонов для сцен. Импорт костюма, импорт<br>фона | 1               | Кейс 1. Научи кота бегать и мяукать.                                 | 05.09 |
| 2  | Исполнитель Scratch, цвет и размер пера.<br>Понятие ИСПОЛНИТЕЛЯ.<br>Команды управления пером: «Опустить<br>перо», «Поднять перо», «Очистить»,<br>«Установить цвет пера», «Установить размер<br>пера.                                                                                                    | 1               | Кейс 2. Рисуем<br>разноцветные лужи и<br>облака для прогулки<br>кота | 06.09 |
| 3  | Основные инструменты встроенного<br>графического редактора программной<br>среды SCRATCH                                                                                                    | 1               | Кейс 3. Свободное<br>рисование. Придумай,                            | 12.09 |

# Календарно-тематическое планирование

|   | Инструменты растрового графического<br>редактора — кисточка, ластик, заливка,<br>квадрат, круг, линия.<br>Копирование, поворот, горизонтальное<br>отражение, вертикальное отражение во<br>встроенном редакторе программной среды<br>Scratch.<br>Командный блок внешность (фиолетовый) —<br>команды начальной установки эффекта цвет<br>«Установить эффект цвет в значение 0 и<br>команда начальной установки размера<br>«Установитьразмер 100%».                                                                                                    |   | чем можно дополнить проект с прошлого урока                                                                                                    |       |
|---|----------------------------------------------------------------------------------------------------|---|----------------------------------------------------------------------------------------------------|-------|
|   | Команды: «Изменить цвет эффект на _»,<br>«Изменить размер на_» Командный блок<br>управления пером (зелёный) — команда<br>«Печать» для копирования графического<br>изображения исполнителя в нужном месте<br>экрана.<br>Эффекты, которые могут быть применены к<br>графическим изображениям действующего<br>исполнителя                                                                                                    |   |                                                                                                    |       |
| 4 | Алгоритм. Линейный алгоритм. Создание<br>блок-схемы. Основные графические<br>примитивы векторного редактора<br>LibreOffice.Draw.<br>Создание собственных изображений в других<br>программах (например, LibreOfficeDraw) и<br>импортирование их в программную среду<br>Scratch.<br>Знакомство с основными графическими<br>примитивами векторного редактора<br>LibreOfficeDraw. Возможность создания<br>геометрических фигур без внутренней<br>заливки, но с текстовым блоком внутри.<br>Стрелки, их направление. Алгоритм, блок-<br>схема как способ записи | 1 | Кейс 4. Запиши мой<br>алгоритм! Ребята<br>разбиваются на<br>пары, в паре<br>формулируют друг<br>другу какую-то<br>повседневную<br>задачу, для решения<br>которой нужен<br>линейный алгоритм,<br>придумывают этот<br>алгоритм и рисуют<br>блок-схему для<br>задачи, заданной им<br>напарником | 13.09 |
| 5 | Линейный алгоритм. Рисование линий<br>исполнителем Scratch.<br>Решение поставленной задачи в виде<br>последовательного выполнения команд.<br>Создание блок-схемы линейного алгоритма<br>средствами редактора векторной графики.<br>Последовательное выполнение команд.                                                                                                    | 1 | Кейс 5. Что бывает<br>полосатое?<br>Придумайте<br>линейный алгоритм<br>для создания<br>полосатого объекта<br>(заранее<br>придумайте, что это<br>будет – шарф, зебра,<br>забор?) Создайте<br>блок-схему этого<br>алгоритма и<br>реализуйте<br>алгоритм в среде                                | 19.09 |

|   |                                                                                                  |   | Scratch.                           |       |
|---|--------------------------------------------------------------------------------------------------|---|------------------------------------|-------|
| 6 |                                                                                                  | 1 | -                                  | 20.09 |
|   | Линейный алгоритм. Исполнитель                                                                   |   |                                    |       |
|   | Scratch рисует квадраты и                                                                        |   |                                    |       |
|   | прямоугольники линейно.                                                                          |   |                                    |       |
|   | Создание алгоритма для рисования                                                                 |   |                                    |       |
|   | исполнителем квадрата путем                                                                      |   |                                    |       |
|   | последовательного выполнения команд.                                                             |   |                                    |       |
|   | Рисование линейного алгоритма, состоящего                                                        |   |                                    |       |
|   | из лвух колонок блоков команл.                                                                   |   |                                    |       |
|   | Использование векторного релактора                                                               |   |                                    |       |
|   | офисного пакета LibreOffice в качестве                                                           |   |                                    |       |
|   | инструмента для создания блок-схем. Выбор                                                        |   |                                    |       |
|   | нужного значения из предлагаемого списка                                                         |   |                                    |       |
|   | вариантов. Отлалка программы лля                                                                 |   |                                    |       |
|   | получения верного результата                                                                     |   |                                    |       |
|   | Команда «поверното результата.                                                                   |   |                                    |       |
|   | Пошаговое выполнение программы для её                                                            |   |                                    |       |
|   | отлалки Центр костюма исполнителя Scratch                                                        |   |                                    |       |
| 7 | Kononni in nucl. Scratch nucvat realmatin                                                        | 1 |                                    | 26.09 |
| , | пинии Сохранение готовых программ лля                                                            | 1 |                                    | 20.07 |
|   | лапьнейшего использования                                                                        |   |                                    |       |
|   | Дальненшего использования.<br>Рисорание блок-суемы никлинеского                                  |   |                                    |       |
|   | ангоритма Использование ректориого                                                               |   |                                    |       |
|   |                                                                                                  |   |                                    |       |
|   | $\mathbf{L}$ ibre Office $\mathbf{p}$ is a squeet $\mathbf{p}$ and $\mathbf{p}$ and $\mathbf{p}$ |   |                                    |       |
|   | сорнания биок схом: Использорание комани                                                         |   |                                    |       |
|   | создания олок-схем, использование команд поверота на примей утол ( $00^{\circ}$ ) на насе рой и  |   |                                    |       |
|   | поворота на прямой угол (50) по часо-вой и                                                       |   |                                    |       |
|   | Использование никлического алгоритиз ни                                                          |   |                                    |       |
|   | пспользование циклического алгоритма для                                                         |   |                                    |       |
|   | рисования ис-полнителем квадрата,                                                                |   |                                    |       |
|   | Оптимизация линеиного алгоритма за счет                                                          |   |                                    |       |
|   | попользования циклической конструкции в                                                          |   |                                    |       |
|   | программной среде Scratch, Команда                                                               |   |                                    |       |
|   | открыть из пункта меню тче,                                                                      |   |                                    |       |
|   | Команда сохранить как из пункта меню                                                             |   |                                    |       |
|   | File; Циклический алгоритм;                                                                      |   |                                    |       |
|   | Блок-схема циклического алгоритма;                                                               |   |                                    |       |
|   | Команды: «повернуться на 90° по часовой                                                          |   |                                    |       |
|   | стрелке»,                                                                                        |   |                                    |       |
|   | «повернуться на 90° против часовой                                                               |   |                                    |       |
| 0 | стрелки», «повторить _».                                                                         | - |                                    |       |
| 8 |                                                                                                  | 1 |                                    | 07.00 |
|   | Конечный цикл. Scratch рисует несколько                                                          |   | кеис 6. Создай                     | 27.09 |
|   | линии и фигур. Копирование фрагментов                                                            |   | картинку из                        |       |
|   | программы.                                                                                       |   | квадратов.                         |       |
|   | использование операции цикла для решения                                                         |   | предлагаем реоятам                 |       |
|   | учеоных задач. Применение поворота на                                                            |   | нарисовать свою                    |       |
|   | прямои угол (90°) при создании                                                                   |   | картинку ИЗ                        |       |
|   | геометрических фигур и перемещении                                                               |   | квадратов, может<br>быть это булет |       |
|   |                                                                                                  | 1 | овнь, это будет                    |       |

|    | исполнителя.<br>Оптимизация линейного алгоритма за счёт<br>использованияциклической конструкции в<br>программной среде Scratch.<br>Тело цикла. Конечный и бесконечный циклы.<br>Блок-схема бесконечного цикла.Имя спрайта<br>и костюма. Изменение костюма исполнителя.<br>Копирование фрагмента программы.<br>Команды: «Следующий костюм», «Перейти к<br>костюму».                                                                                                    |   | лестница, может<br>быть, ковер, может<br>быть, что-то еще                                                                                                    |       |
|----|----------------------------------------------------------------------------------------------------|---|----------------------------------------------------------------------------------------------------|-------|
| 9  | Циклический алгоритм. Цикл в цикле.<br>Использование операции цикла в цикле для<br>решения учебных задач. Использование<br>поворота на прямой угол (90°) по часовой и<br>против часовой стрелки. Оптимизация<br>алгоритма за счёт использования<br>конструкции «цикл в цикле». Блок-схема<br>конструкции цикл в цикле. Например,<br>расписание уроков составляется на неделю, в<br>месяце в среднем четыре недели. Если<br>расписание не меняется в течение учебного<br>года, то получаем цикл из девяти месяцев по<br>четыре недели с одинаковым расписанием.   | 1 | -                                                                                                    | 03.10 |
|    | Цикл в цикле. Повторение пунктирной линии с поворотом. Блок-схема цикла. Использование конструкции «цикл в цикле». Создание и реализация алгоритма рисования квадрата несплошными линиями; Оптимизация алгоритма за счёт использования конструкции «цикл в цикле» в программной среде Scratch; Использование операции копирования внешности исполнителя путём копирования костюма. Несплошные линии. Алгоритм рисования несплошных линий с использование ициклических конструкций. Рисование квадрата несплошными линиями, используя конструкцию «цикл в цикле». |   | Кейс 7. Мой<br>необычный дом.<br>Предлагаем ребятам<br>нарисовать дом и<br>что-то рядом с ним,<br>используя линейные<br>и циклические<br>алгоритмы, а также<br>смену костюмов<br>Исполнителя. Может<br>быть, над домом<br>будут звездыразного<br>размера, а около<br>дома будет<br>пунктирная<br>разноцветная дорога,<br>или деревья разного<br>размера. | 04.10 |
| 11 | Бесконечный цикл. Анимация<br>исполнителя Scratch на основе готовых<br>костюмов.<br>Бесконечный цикл. Анимация исполнителя с<br>помощью смены костюмов.Эффект «призрак».<br>Изменение размера исполнителя.<br>Интерактивное взаимодействие с                                                                                                    | 1 | -                                                                                                    | 10.10 |

|    | исполнителем с помощью клавиатуры<br>Команды «спросить» и «думать».                                                                                                    |   |                                                                                                    |       |
|----|----------------------------------------------------------------------------------------------------|---|----------------------------------------------------------------------------------------------------|-------|
| 12 | Сцена как исполнитель. Создаем модель<br>таймера. Анимация сцены (фона).<br>Синхронная анимация сцены и исполнителя                                                                                                    | 1 | -                                                                                                    | 11.10 |
| 13 | Одинаковые программы для нескольких<br>исполнителей. Анимация с помощью<br>вращения. Дублирование исполнителей.<br>При копировании исполнителей копируются<br>их скрипты. Использование одинаковых<br>программ, но разных костюмов у<br>исполнителей                                                                 | 1 | -                                                                                                    | 17.10 |
| 14 | Параллельное выполнение действий<br>несколькимиисполнителями<br>Дублирование исполнителей. Синхронное<br>выполнение скриптов. При параллельном<br>выполнении скриптов результат работы всех<br>исполнителей получается гораздо быстрее, чем<br>в тех задачах, когда работал один исполнитель.                        | 1 | -                                                                                                    | 18.10 |
| 15 | Разбиение программы на части для<br>параллельного выполнения исполнителями.<br>Таймер. Планирование действий разных<br>исполнителей во времени длярешения общей<br>задачи. Сенсор «таймер» Сброс «таймера»<br>Команда «ждать до»                                                                                     | 1 | Кейс 8. Мини-проект<br>«Смена времени<br>суток».<br>Создайте скрипт, в<br>котором будет<br>четыре сцены:<br>«утро»,<br>«день», «вечер»,<br>«ночь».<br>Используйте<br>«таймер» для<br>своевременного<br>изменения сцен,<br>своевременного<br>запуска скриптов<br>разных<br>исполнителей. | 24.10 |
| 16 | Два исполнителя со своими программами.<br>Мини-проект «Часы с кукушкой».<br>Координаты в Scratch. Команда «идти в х: _<br>y:_» (переместиться в точку с координатами<br>(x,y))<br>Команда «плыть _ секунд в точку х: _ y:_»<br>(плавно двигаться вточку с координатами<br>(x,y)) Команды «спрятаться», «показаться». | 1 | Кейс 9. Мини-проект<br>«Часы с кукушкой».<br>Создание сцены в<br>виде часов, и три<br>исполнителя:<br>часовую стрелку,<br>минутную стрелку и<br>кукушку. Стрелки<br>должны вра-щаться<br>на циферблате. При<br>наступлении                                                              | 25.10 |

|    |                                             |   | каждого часа (т.е. в  |       |
|----|---------------------------------------------|---|-----------------------|-------|
|    |                                             |   | часов : 00 минут)     |       |
|    |                                             |   | лолжна появляться     |       |
|    |                                             |   |                       |       |
| 17 |                                             | 1 | кукушка               | 21.10 |
| 17 |                                             | 1 | -                     | 51.10 |
|    | Алгоритмы с ветвлением. У словие ЕСЛИ.      |   |                       |       |
|    | Блок-схема алгоритма с ветвлением.          |   |                       |       |
|    | Полная форма ветвления.                     |   |                       |       |
|    | Команда «если _ или»Неполная                |   |                       |       |
|    | форма ветвления. Команда «если              |   |                       |       |
|    | »                                           |   |                       |       |
|    | –<br>Сенсор «касается» (касания края или    |   |                       |       |
|    |                                             |   |                       |       |
| 10 | другого спраита, или указателя мыши)        | 1 |                       |       |
| 10 |                                             | 1 |                       | 01 11 |
|    | Цикл с условием. Мини-проект «Шарики в      |   | Кеис 10. Мини-        | 01.11 |
|    | лабиринте»                                  |   | проект «Шарики в      |       |
|    | Сенсор «касается цвета» Программируем       |   | лабиринте»            |       |
|    | отскок шариков от стен                      |   | Создание сцены в      |       |
|    |                                             |   | виде биллиардного     |       |
|    |                                             |   | стола, на котором три |       |
|    |                                             |   | шарика булут          |       |
|    |                                             |   |                       |       |
|    |                                             |   | двигаться с разными   |       |
|    |                                             |   | скоростями и          |       |
|    |                                             |   | отталкиваться от      |       |
|    |                                             |   | бортиков.             |       |
| 19 |                                             | 1 | -                     | 07.11 |
|    | Цикл с условием. Исполнитель                |   |                       |       |
|    | определяет цвет. Сенсор «касается цвета»    |   |                       |       |
|    | Программируем поведение исполнителя в       |   |                       |       |
|    | зависимости от пвета фона                   |   |                       |       |
| 20 |                                             | 1 | -                     | 08.11 |
| -  | Оператор случаиных чисел.                   |   |                       |       |
|    | Команда «Выдать случайное число от _ до _». |   |                       |       |
|    | Случайные перемещения исполнителя в         |   |                       |       |
|    | координатной плоскости.                     |   |                       |       |
|    | Случайное количество шагов. Случайные       |   |                       |       |
|    | координаты. Поворот на случайный угол.      |   |                       |       |
| 21 |                                             | 1 | -                     | 14.11 |
|    | Перемещение исполнителей межлу слодми       | - |                       |       |
|    | Комонна "Парайти в роруний аной». Комонна   |   |                       |       |
|    | Команда «персити в верхнии слои» Команда    |   |                       |       |
|    | «переити назад на _ слоев» Эффект «призрак» |   | Vойо 10 Мини та от    | 15 11 |
| 22 | <b></b>                                     | 1 | «Лорога» Созлание     | 13.11 |
|    | Действия исполнителей в разных слоях.       |   | сцену, на которой     |       |
|    |                                             |   | изображена дорога с   |       |
|    |                                             |   | двумя поло-           |       |
|    |                                             |   | сами, по обочинам     |       |
|    |                                             |   | дороги расположите    |       |
|    |                                             |   | кусты и деревья. По   |       |
|    |                                             |   | лороге лолжны         |       |
|    |                                             |   | ЛВИГАТЬСЯ             |       |
|    |                                             |   | aptomoGutu            |       |
|    |                                             |   |                       |       |
|    |                                             |   | Правильно             |       |

|    |                                          |   | расположите          |       |
|----|------------------------------------------|---|----------------------|-------|
|    |                                          |   | автомобили, деревья  |       |
|    |                                          |   | и кусты по слоям.    |       |
| 23 |                                          | 1 | -                    | 21.11 |
|    | Взаимодействие исполнителей.             |   |                      |       |
|    | Исполнители касаются друг друга. Команда |   |                      |       |
|    | «Касается Поведение исполнителей при     |   |                      |       |
|    | столкновении                             |   |                      |       |
| 24 |                                          | 1 | -                    | 22.11 |
|    | Последовательное выполнение команд       |   |                      |       |
|    | исполнителями.                           |   |                      |       |
|    | Команда «Передать» Команда «Когда я      |   |                      |       |
|    | получу». Связи между программами разных  |   |                      |       |
|    | исполнителей.                            |   |                      |       |
| 25 |                                          | 1 |                      |       |
|    | Программирование клавиш. Мини-проект     |   | Кейс 11. Игра        | 28.11 |
|    | «Лабиринт»                               |   | «Лабиринт»           |       |
|    | Взаимодействие пользователя программой.  |   | Создание сцены в     |       |
|    | Клавиши управления перемещением          |   | виде лабиринта. С    |       |
|    | исполнителя Команда «Изменить значение х |   | помощью клавиш со    |       |
|    | на_»                                     |   | стрелками            |       |
|    |                                          |   | управляйте           |       |
|    |                                          |   | движением            |       |
|    |                                          |   | маленькой мышки.     |       |
|    |                                          |   | Мышка должна         |       |
|    |                                          |   | добраться до         |       |
|    |                                          |   | выхода, не задевая   |       |
|    |                                          |   | стенок лабиринта. В  |       |
|    |                                          |   | случае касания       |       |
|    |                                          |   | стенок мышка         |       |
|    |                                          |   | возвращается в       |       |
|    |                                          |   | исходную точку.      |       |
| 26 |                                          | 1 | -                    | 29.11 |
|    | Управление событиями.                    |   |                      |       |
|    | Передача сообщений между исполнителями и |   |                      |       |
|    | фоном. Запуск программ после получения   |   |                      |       |
|    | сообщения.                               |   |                      |       |
| 27 | Координатная плоскость. Геометрические   | 1 | Кейс 12.             | 05.12 |
|    | фигуры.Рисование геометрических фигур на |   | Исследование         |       |
|    | координатной плоскости. Последовательное |   | времени выполнения   |       |
|    | выполнение команд одним исполнителем.    |   | программ. Создание   |       |
|    | Параллельное выполнение команд           |   | одного исполнителя,  |       |
|    | несколькими исполнителя-ми               |   | рисующего квадраты,  |       |
|    |                                          |   | как показано на      |       |
|    |                                          |   | рисунке. Затем       |       |
|    |                                          |   | создайте четыре      |       |
|    |                                          |   | исполнителя, которые |       |
|    |                                          |   | будут параллельно    |       |
|    |                                          |   | рисовать по три      |       |
|    |                                          |   | квадрата. Сравните   |       |

|      |                                                                                                    |   | время работы в этих<br>двух случаях                                                                                                    |       |
|------|----------------------------------------------------------------------------------------------------|---|----------------------------------------------------------------------------------------------------|-------|
| 28   | Координатная плоскость. Переменные.<br>Блок «Переменные»<br>Рисование геометрических фигур на<br>координатной плоскостис использованием<br>переменных.<br>Построение перпендикуляров к<br>координатным осям.                                                                    | 1 | _                                                                                                    | 06.12 |
| 29   | Создание списков.<br>Название списка. Элементы списка. Длина<br>списка. Команда «Создать список». Выбор<br>элемента списка.                                                                                                    | 1 | Кейс 11. Мини-<br>проект «Викторина».<br>Создайте проект<br>«Викторина» в<br>котором будет задано<br>10 вопросов.<br>Правильный ответ<br>надо выбрать из<br>списка. | 12.12 |
| 30   | <b>Использование подпрограмм.</b><br>Как сделать программу структурированной<br>и более понятной.Команда «Передать _ и<br>ждать». Команда «Играть звук _» Команда<br>«Ноту играть тактов»                                                                                       | 1 | -                                                                                                    | 13.12 |
| 31   | Сообщество Scratch.<br>Scratch 2.0. Регистрация на сайте. Личный<br>кабинет. Публикация проектов.                                                                                                    | 1 | -                                                                                                    | 19.12 |
| 32   | Отладка программ с<br>ошибками.<br>http://scratch.mit.edu/p<br>rojects/10437040<br>http://scratch.mit.edu/p<br>rojects/10437249<br>http://scratch.mit.edu/p<br>rojects/10437366<br>http://scratch.mit.edu/p<br>rojects/10437439<br>http://scratch.mit.edu/p<br>rojects/10437476 | 1 | _                                                                                                    | 20.12 |
| 33 - | Итоговый урок по модулю. Презентация проектов                                                                                                    | 1 | Учащиеся                                                                                                    | 26.12 |
| 36   |                                                                                                    |   | самостоятельно или в                                                                                                    | 27.12 |

|           |                                                                                                    |   | парах выполняют                                                                                                    | 09.01 |
|-----------|----------------------------------------------------------------------------------------------------|---|----------------------------------------------------------------------------------------------------|-------|
|           |                                                                                                    |   | индивидуальный                                                                                                    | 10.01 |
|           |                                                                                                    |   | проект,                                                                                                    |       |
|           |                                                                                                    |   | согласованный с                                                                                                    |       |
|           |                                                                                                    |   | учителем.                                                                                                    |       |
| 37<br>(1) | Знакомство с офисным пакетом<br>LibreOffice. LibreOffice — офисный пакет,<br>совместимый с 32/64-битными системами.<br>Поддерживает большинство популярных<br>операци-онных систем, включая GNU/Linux,<br>Microsoft Windows и MacOS X.<br>LibreOffice бесплатен и имеет открытый<br>исходный код, следовательно, его можно<br>бесплатно скачивать и использовать.<br>Загрузка и установка LibreOffice. Интерфейс<br>редактора. Меню, панели инструментов,<br>строка состояния. Режимы работы с<br>документом. Создание нового документа,<br>ввод текста. Сохранение, открытие и<br>закрытие документа. Редактирование текста:<br>копирование, вставка, перемещение,<br>удаление фрагментов текста.<br>Форматирование документа: шрифты, стили,<br>размер шрифта.Работа с цветом. | 1 |                                                                                                    | 16.01 |
| 38 (2)    | Сложное форматирование. Межстрочный интервал, выравнивание, отступ, поля. Вставка специальных символов. Отображение непечатаемых символов. Буквица. Водяные знаки.                                                                                                    | 1 | Кейс 1. Создание<br>таинственного<br>документа.<br>Создание<br>«таинственного»<br>документа, вкотором<br>описано место<br>нахождения<br>сокровища.<br>Придумайте<br>короткий текст,<br>запишите его,<br>отформатируйте его<br>так, чтобыон красиво<br>выглядел на листе.<br>Добавьте водяные<br>знаки, буквицу и<br>какие-нибудь<br>специальные | 17.01 |
| 39        |                                                                                                    | 1 |                                                                                                    |       |
|           | Использование списков.                                                                                                    |   | Кейс 2. О спорт, ты                                                                                                    | 23.01 |

| (3) | Нумерованный список. Маркированный        |   | мир!                  |       |
|-----|-------------------------------------------|---|-----------------------|-------|
|     | список. Многоуровневый список. Параметры  |   | Сорнание              |       |
|     | списка.                                   |   | Создание              |       |
|     |                                           |   | многоуровневого       |       |
|     |                                           |   | списка, в котором     |       |
|     |                                           |   | перечислите           |       |
|     |                                           |   | несколько, наиоолее   |       |
|     |                                           |   | интересных вам        |       |
|     |                                           |   | видов спорта (на      |       |
|     |                                           |   | следующем уровне)     |       |
|     |                                           |   | перечислите           |       |
|     |                                           |   | нескольких наиболее   |       |
|     |                                           |   | известных атлетов, а  |       |
|     |                                           |   | у каждого атлета (на  |       |
|     |                                           |   | следующем уровне)     |       |
|     |                                           |   | — несколько           |       |
|     |                                           |   | наиболее известных    |       |
|     |                                           |   | его достижений.       |       |
|     |                                           |   | Отформатируйте        |       |
|     |                                           |   | ваш список так,       |       |
|     |                                           |   | чтобы он выглядел     |       |
|     |                                           |   | красиво. Для поиска   |       |
|     |                                           |   | информации            |       |
|     |                                           |   | воспользуйтесь        |       |
|     |                                           |   | средой интернет       |       |
| 40  |                                           | 1 |                       | 24.01 |
| (4) | Колонтитулы. Верхний и нижний             |   | Кейс 3. Мини-         |       |
|     | колонтитулы. Форматирование колонтитулов. |   | Европа.               |       |
|     | Прозрачность. Нумерация страниц.          |   | Работа над проектом   |       |
|     |                                           |   | Мини-Европа.          |       |
|     |                                           |   | Предыстория,          |       |
|     |                                           |   | которую рассказывает  |       |
|     |                                           |   | учитель: в некоторых  |       |
|     |                                           |   | европейских городах,  |       |
|     |                                           |   | например, в Брюсселе, |       |
|     |                                           |   | есть парки, в которых |       |
|     |                                           |   | расположены           |       |
|     |                                           |   | интересные            |       |
|     |                                           |   | европейские объекты   |       |
|     |                                           |   | в миниатюре (показ    |       |
|     |                                           |   | видео или             |       |
|     |                                           |   | презентации). Мы      |       |
|     |                                           |   | создадим мини-        |       |
|     |                                           |   | книжку, в которой     |       |
|     |                                           |   | будут представлены те |       |
|     |                                           |   | европейские           |       |
|     |                                           |   | достопримечательнос   |       |
|     |                                           |   | ти, которые вам бы    |       |
|     |                                           |   | хотелось увидеть.     |       |
|     |                                           |   | Выберите 4-6 стран и  |       |
|     |                                           |   | найдите в интернете   |       |
|     |                                           |   | наиболее интересные   |       |
|     |                                           |   | достопримечательнос   |       |

|            |                                                                          |   | ти(например, Франция |       |
|------------|--------------------------------------------------------------------------|---|----------------------|-------|
|            |                                                                          |   | - Эйфелева башня и   |       |
|            |                                                                          |   | т.п.), а также       |       |
|            |                                                                          |   | небольшой рассказ    |       |
|            |                                                                          |   | про них (можно       |       |
|            |                                                                          |   | воспользоваться      |       |
|            |                                                                          |   | Википедией).         |       |
|            |                                                                          |   | Расположите          |       |
|            |                                                                          |   | информацию про       |       |
|            |                                                                          |   | кажлую страну на     |       |
|            |                                                                          |   | отлельной странице.  |       |
|            |                                                                          |   | отформатируйте       |       |
|            |                                                                          |   | текст лобавьте       |       |
|            |                                                                          |   | нумерацию и          |       |
|            |                                                                          |   | колонтитулы (в       |       |
|            |                                                                          |   | колонтитулы можно    |       |
|            |                                                                          |   | вынести название     |       |
|            |                                                                          |   | страны или города)   |       |
| 41         |                                                                          | 1 |                      | 20.01 |
|            | Изобряжения в текстовых покументах                                       |   | Кеис 3. Продолжение  | 30.01 |
| (5)        | Встарка рислика в покумент Форматирование                                |   | работы над проектом  |       |
|            | рисуция Размер и положение рисуция                                       |   | Мини-Европа          |       |
|            | рисунка. Тазмер и положение рисунка.                                     |   | Найдите в интернете  |       |
|            | отранки, миоголтоли шки и т.н.                                           |   | фотографии           |       |
|            | стрелки, многоугольники и т.п.                                           |   | выбранных вами       |       |
|            |                                                                          |   | достопримечательно   |       |
|            |                                                                          |   | стей и разместите их |       |
|            |                                                                          |   | в тексте.            |       |
| 42         |                                                                          | 1 |                      |       |
| (6)        | Графика в текстовых документах.                                          |   | Кейс 3. Завершение   | 31.01 |
| (0)        | Текстовые эффекты. Надписи. Схемы.                                       |   | работы над проектом  |       |
|            | Редактор формул.                                                         |   | Мини-Европа.         |       |
|            |                                                                          |   | Лополните ваш        |       |
|            |                                                                          |   | проект текстовыми    |       |
|            |                                                                          |   | эффектами            |       |
|            |                                                                          |   | Покажите вашу        |       |
|            |                                                                          |   | работу классу        |       |
| 43         | Практическая работа                                                      | 2 | Pubbily Kilubey.     | 06.02 |
|            | Tipuxin lookus puootu.                                                   |   | Кейс Л. Созлание     | 00.02 |
| (7)        |                                                                          |   | буклета программи    |       |
|            |                                                                          |   |                      |       |
| 44         |                                                                          |   | Кейс 5 Создания      | 07.02 |
|            |                                                                          |   | пригласительных      | 01.02 |
| (8)        |                                                                          |   | припласительных      |       |
|            |                                                                          |   | Deven                |       |
| 45         |                                                                          | 1 | вочер.               |       |
| <b>-</b> J | Созлание таблич                                                          | 1 | Кейс 6. Создание     | 13.02 |
| (9)        | Создание габлици, в покалонт Побовление                                  |   | таблицы графика      | 13.02 |
|            | строки столбнор в теблици                                                |   | дежурств в классе    |       |
|            | строк и столоцов в гаолицу.<br>Ширица, столбнов, и высота, строк табличи |   |                      |       |
|            | Внешние и внутренние граници таблици.                                    |   |                      |       |
|            | Название таблици.                                                        |   |                      |       |
|            | пазвание паолицы.                                                        |   |                      |       |

|            | Объединение ячеек. Разбиение ячеек.<br>Направление текста в ячейке.<br>Изменение фона ячейки, таблицы. Изменение<br>границ таблицы. |   |                                                                                                    |       |
|------------|----------------------------------------------------------------------------------------------------|---|----------------------------------------------------------------------------------------------------|-------|
| 46<br>(10) | Печать документа.<br>Параметры страницы. Нумерация страниц.                                                                         | 2 | Кейс 7. Создайте<br>таблицу Расписание                                                                                                    | 14.02 |
| 47 (11)    | Быоор страниц для печати.<br>Предварительный просмотр. Печать<br>документа.                                                         |   | уроков. Придумайте,<br>как сделать ее<br>необычной, какого<br>цвета будут ячейки,<br>как будут<br>располагаться                                                                                                    | 20.02 |
| 48<br>(12) | Знакомство с Google-docs. Бесплатный сервис. Облачное хранилище. Обмен файлами.                                                     | 1 | -                                                                                                    | 21.02 |
| 40         | Кроссплатформенность. Коллективная работа.                                                                                          | 1 |                                                                                                    |       |
| 49 (13)    | Начало работы с Google-docs.<br>Учетная запись Gmail.Google – диск.                                                                 | 1 | Кейс 9 (на всю тему<br>изучения Google-<br>документов).<br>Создание папки<br>нашей группы.<br>Начало. Каждый<br>ребенок создает свой<br>Google-документ, в<br>котором будет<br>собирать небольшой<br>рассказ о себе, своих<br>увлечениях. Учитель<br>создает общую<br>папку, а также<br>Google-таблицу, в<br>которой содержатся<br>ссылки на странички<br>ребят. | 27.02 |
| 50 (14)    | Работа с текстом в Google-docs.<br>Ввод и редактирование текста. Панель<br>инструментов.                                            | 1 | Кейс 9. Где я ошибся?<br>Работа в парах.<br>Обучающийся<br>создает гугл-<br>документ, который<br>открывает для<br>доступа своему<br>напарнику. В<br>созданном<br>документе он<br>набирает (или берет<br>из интернета<br>небольшой текст), в                                                                                                    | 28.02 |

|            |                                                                                                    |   | котором нарочно<br>делает ошибки.<br>Напарник должен<br>обнаружить все<br>ошибки и их<br>прокомментировать<br>с помощью<br>инструмента<br>Комментарий.                                                                                                    |       |
|------------|----------------------------------------------------------------------------------------------------|---|----------------------------------------------------------------------------------------------------|-------|
| 51 (15)    | Работа с текстом в Google-docs.<br>Форматирование текста: шрифт, стиль, цвет,<br>размер, выравнивание.<br>Отступ. Межстрочный интервал.Экранная<br>клавиатура. | 1 | Кейс 9.<br>Продолжение.<br>Начинаем наполнять<br>файлы с<br>информацией об<br>учениках. Каждый<br>ученик пишет в<br>своем файле рассказ<br>про себя (меня зовут<br>, я учусь, я<br>увлекаюсь, этим<br>летом я был, я хочу<br>стать и т.п.) и<br>красиво форматирует<br>текст.                               | 06.03 |
| 52 (16)    | <b>Работа с изображениями.</b><br>Вставка рисунка, поворот, положение, прозрачность, обтеканиетекстом.                                                         | 1 | Кейс9.Продолжение.Продолжаемнаполнять файлы синформациейобучениках.Ребятадополняют файлы срассказом о себеизображениями(часть, возможно,потребуетсяпринести из дома,например, своюфотографию,фотографию,домашнегоживотного, или фотоиз путешествий).Кнекоторымизображениям стоитдобавить интересныеэффекты. | 07.03 |
| 53<br>(17) | Работа со списками.<br>Маркированный список.Нумерованный                                                                                                    | 1 | Кейс 9.<br>Продолжение.<br>Дополните свой                                                                                                    | 13.03 |

|       | список. Шаблоны списков.                     |   | файл списком стран,     |       |
|-------|----------------------------------------------|---|-------------------------|-------|
|       | Сброс нумерации.                             |   | в которых вы бы         |       |
|       |                                              |   | хотели побывать, к      |       |
|       |                                              |   | каждой стране           |       |
|       |                                              |   | добавьте вложенным      |       |
|       |                                              |   | списком несколько       |       |
|       |                                              |   | городов, к каждому      |       |
|       |                                              |   | городу – несколько      |       |
|       |                                              |   | достопримечательно      |       |
|       |                                              |   | стей этого города       |       |
|       |                                              |   | (тоже вложенным         |       |
|       |                                              |   | списком)                |       |
| 54    |                                              | 1 |                         |       |
| (18)  | Работа с таблицами.                          |   | Кейс 9.                 | 14.03 |
| , í   | Вставка таблицы в документ. Вставка и        |   | Продолжение.            |       |
|       | удаление строк и столбцов в таблицу.Ширина   |   | Дополните свой          |       |
|       | и высота ячеек таблицы.                      |   | файл таблицей с         |       |
|       |                                              |   | вашим расписанием       |       |
|       |                                              |   | на неделю, и            |       |
|       |                                              |   | расписанием             |       |
|       |                                              |   | кружков.                |       |
| 55    | Работа с таблицами.                          | 1 |                         | 20.03 |
| (19)  | Объелинение ячеек Цвет фона Цвет границ      |   | Кейс 9.                 |       |
| (1))  | Топцина границ Стиль                         |   | Продолжение.            |       |
|       |                                              |   | Красиво раскрасьте      |       |
|       |                                              |   | таблицу со своим        |       |
|       |                                              |   | расписанием,            |       |
|       |                                              |   | созданную на            |       |
|       |                                              |   | прошлом уроке.          |       |
| 56    |                                              | 1 |                         |       |
| (20)  | Работа с диаграммами.                        |   | Кейс 10. Как я учусь?   | 21.03 |
|       | Вставка диаграммы в документ. Google –       |   | Возьмите свой дневник и |       |
|       | Таблица. Виды диаграмм: линейчатая,          |   | создайте таблицу        |       |
|       | столбчатая, круговая, график. Область        |   |                         |       |
|       | диаграммы, название, легенда. Расширенные    |   |                         |       |
|       | настройки. Функция sparkline для создания    |   |                         |       |
|       | миниатюрной диаграммы внутри ячейки.         |   |                         |       |
| 57    | Работа с рисунками. Графический редактор     | 1 |                         |       |
| (21)  | внутри Google Docs. Линии, фигуры, текстовые |   | Кейс 9. Продолжение.    | 27.03 |
|       |                                              |   | С помощью               |       |
|       | поля. Инструмент Word Art                    |   | изученным               |       |
|       |                                              |   | инструментов            |       |
|       |                                              |   | украсьте свой файл.     |       |
|       |                                              |   |                         |       |
| 58    |                                              | 1 |                         | 28.03 |
| (22)  | Работа с формулами.                          |   | Кейс 11. Задачи для     |       |
| 、 _ / | Вставка формулы в документ. Редактор         |   | друга. Возьмите         |       |
|       | формул.                                      |   | учебник математики      |       |
|       |                                              |   | (или найдите задачи в   |       |
|       |                                              |   | интерне- те) и          |       |
|       |                                              |   | создайте для друга      |       |

|       |                                             |   | гугл-документ с      |       |
|-------|---------------------------------------------|---|----------------------|-------|
|       |                                             |   | пятью задачами, на-  |       |
|       |                                             |   | пример, на решение   |       |
|       |                                             |   | уравнений.           |       |
| 59    |                                             | 1 | -                    | 03.04 |
| (23)  | Настройка стилей в Google – docs.           |   |                      |       |
| ()    | Создание своих стилей. Шрифт, размер, цвет, |   |                      |       |
|       | междустрочный интервал, эффекты.            |   |                      |       |
| 60    |                                             | 1 |                      | 04.04 |
| (24)  | История изменений в Google – docs.          |   | Кейс 12. Вернись     |       |
| (= .) | Хронология изменений документа. Возврат к   |   | назад.               |       |
|       | нужной версии документа                     |   | Разбейтесь на пары.  |       |
|       |                                             |   | Зайдите в файл (из   |       |
|       |                                             |   | кейса 9) своего      |       |
|       |                                             |   | напарника, и внесите |       |
|       |                                             |   | в него несколько     |       |
|       |                                             |   | изменений. Задача    |       |
|       |                                             |   | каждого ученика –    |       |
|       |                                             |   | восстановить версию  |       |
|       |                                             |   | до исправления.      |       |
| 61    |                                             | 1 |                      | 10.04 |
| (25)  | Полезные сервисы в Google – docs.           |   | Кейс 13.             |       |
| (20)  | Статистика Проверка правописания            |   | Таинственный текст.  |       |
|       | Автозамена. Голосовой ввол.                 |   | Разбейтесь на пары.  |       |
|       | GOOGLETRANSLATE и                           |   | Создайте Google-     |       |
|       | DETECTLANGUAGE                              |   | таблицу. Запишите    |       |
|       |                                             |   | таинственное         |       |
|       |                                             |   | послание на русском  |       |
|       |                                             |   | языке, затем с       |       |
|       |                                             |   | помощью любого       |       |
|       |                                             |   | онлайн-переводчика   |       |
|       |                                             |   | переведите это       |       |
|       |                                             |   | послание на какой-   |       |
|       |                                             |   | ни- будь язык,       |       |
|       |                                             |   | отличный от          |       |
|       |                                             |   | русского и           |       |
|       |                                             |   | английского,         |       |
|       |                                             |   | запишите результат   |       |
|       |                                             |   | в ячейке своей       |       |
|       |                                             |   | таблицы. Откройте    |       |
|       |                                             |   | доступ к таблице     |       |
|       |                                             |   | вашему напарнику.    |       |
|       |                                             |   | С помощью            |       |
|       |                                             |   | функции              |       |
|       |                                             |   | DETECTLANGUA         |       |
|       |                                             |   | СЕ определите, на    |       |
|       |                                             |   | каком языке          |       |
|       |                                             |   | записан текст в      |       |
|       |                                             |   | фаиле, которыи вам   |       |
|       |                                             |   | открыли. С           |       |
|       |                                             |   | помощью функции      |       |
|       |                                             |   | GOOGLETRANSL         |       |

|       |                                            |   | АТЕ переведите        |       |
|-------|--------------------------------------------|---|-----------------------|-------|
|       |                                            |   | этот текст на         |       |
|       |                                            |   | русский язык.         |       |
| 62    |                                            | 1 | -                     |       |
| (26)  | Настройки доступа в Google – docs.         |   |                       | 11.04 |
| (20)  | Доступ по ссылке. Уровни доступа:          |   |                       |       |
|       | выключено, просматривать, комментировать,  |   |                       |       |
|       | релактировать. Лоступ определенным         |   |                       |       |
|       | пользователям. Общий доступ. Доступ к      |   |                       |       |
|       | папке с файлами.                           |   |                       |       |
| 63    |                                            | 1 | _                     | 17.04 |
| (07)  | Совместная работа нал локументом.          |   |                       | 17101 |
| (27)  | Комментарии Посоветовать правки Заклалки   |   |                       |       |
|       | Интеграция с Google Keen Веб-буфер обмена  |   |                       |       |
| 64    | иптеграция с бооде ксер. Бео-буфер бомена. | 1 |                       |       |
| 04    | Гордино клориши                            | 1 |                       | 18.04 |
| (28)  | Горинс Клавиши.                            |   |                       | 10.04 |
|       | Сервис. Павигация. Форматирование текста.  |   |                       |       |
| 65    | Форматирование аозаца. Редактирование.     | 1 |                       |       |
| 05    |                                            | 1 | -                     | 10.04 |
| (29)  | плагины для Google – docs.                 |   |                       | 19.04 |
|       | Установка плагинов из интернет-магазина    |   |                       |       |
|       | Chrome, Google Docs offline – позволяющих  |   |                       |       |
|       | создавать документы при отсутствии         |   |                       |       |
|       | подключения к Интернет.                    | 1 |                       | 25.04 |
| 66    |                                            | 1 |                       | 25.04 |
| (30)  | I алерея шаблонов в Google – Docs.         |   | Кеис 14. Шаблон-      |       |
|       | При создании стандартного документа,       |   | реферат               |       |
|       | например, письмо или резюме можно          |   | С помощью шаблона     |       |
|       | воспользоваться заранее настроенным        |   | Реферат подготовьте   |       |
|       | шаблоном.                                  |   | небольшой рассказ о   |       |
|       |                                            |   | своем увлечении,      |       |
|       |                                            |   | может быть, это       |       |
|       |                                            |   | любимый вид спорта,   |       |
|       |                                            |   | решение задач, а,     |       |
|       |                                            |   | возможно, вы          |       |
|       |                                            |   | напишете о любимом    |       |
|       |                                            |   | домашнем животном.    |       |
| 67    | Практическая работа                        | 1 | Кейс 15. Любимые      | 26.04 |
| (31)  |                                            |   | блюда нашего класса   |       |
| <- ·/ |                                            |   | Каждый ученик с       |       |
|       |                                            |   | помощью шаблона       |       |
|       |                                            |   | Рецепт создает рецепт |       |
|       |                                            |   | своего любимого       |       |
|       |                                            |   | блюда. Затем в        |       |
|       |                                            |   | созданную учителем    |       |
|       |                                            |   | таблицу каждый        |       |
|       |                                            |   | добавляет строку со   |       |
|       |                                            |   | своей фамилией и      |       |
|       |                                            |   | именем и ссылкой на   |       |
|       |                                            |   | файл, содержащий      |       |
|       |                                            |   | рецепт.               |       |

| 68   | Публикация документов                                                     | 1 |                                                                                                    |       |
|------|---------------------------------------------------------------------------|---|----------------------------------------------------------------------------------------------------|-------|
| (32) | Организация коллективной работы с<br>документами. Настройка прав доступа. |   | Кейс 16.<br>Окончательное<br>оформление папки<br>класса.<br>На общем диске<br>класса каждый ученик<br>создает папку со<br>своей фамилией, в<br>папке размещает все<br>созданные им в<br>течение учебного года<br>материалы. В общей<br>папке должны быть<br>также файл,<br>содержащий ссылки<br>на личные страницы и<br>файл, содержащий<br>ссылки на рецепты. | 16.05 |
| 69 - | Презентация проектов                                                      | 1 | -                                                                                                    | 17.05 |
| 71   |                                                                           |   |                                                                                                    | 23.05 |
| (33- |                                                                           |   |                                                                                                    | 24.05 |
| 35)  |                                                                           |   |                                                                                                    | 30.05 |
| 72   | Итоговое занятие.                                                         | 1 |                                                                                                    | 31.05 |
| (36) |                                                                           |   |                                                                                                    |       |